# Preview App on the Mac

## Bruce Mitchell Tom Bonanno Zoom SIG September 8, 2020

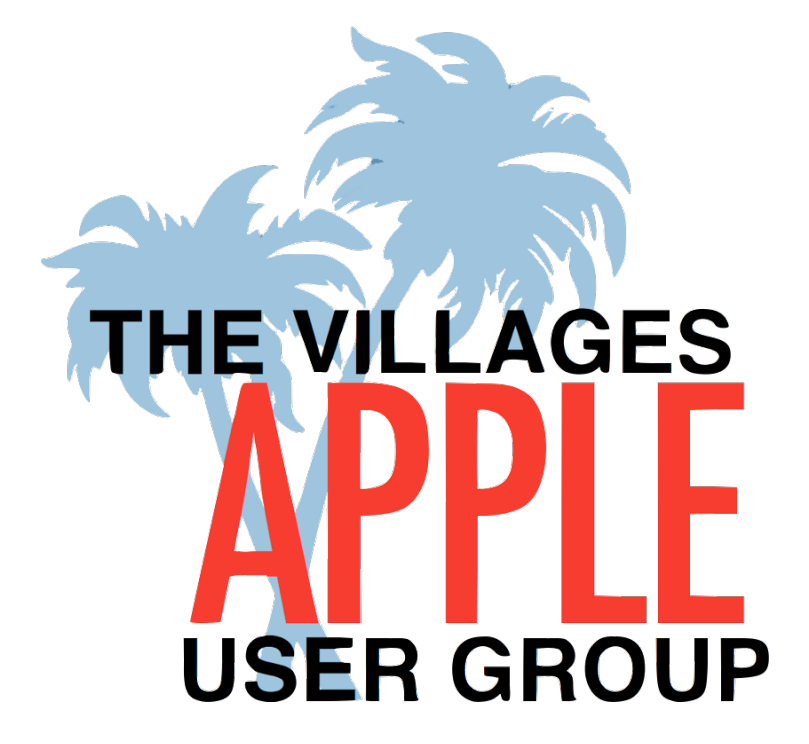

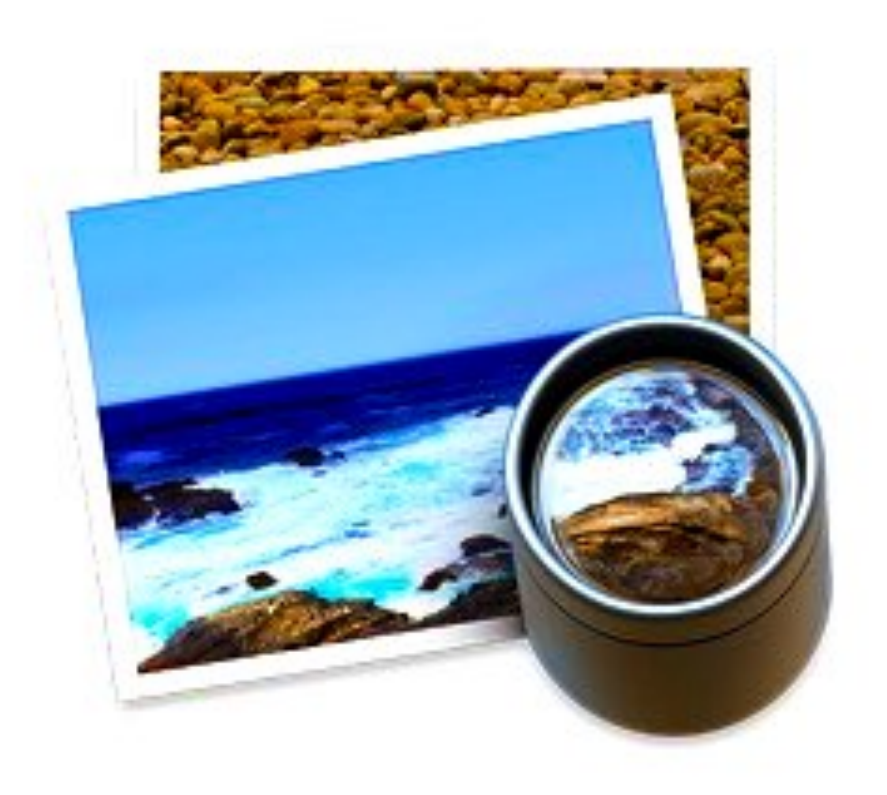

Preview is the image viewer and PDF viewer of the macOS operating system. In addition to viewing and printing digital images and Portable Document Format (PDF) files, it can also edit these media types.

PDFs are Portable Document Files

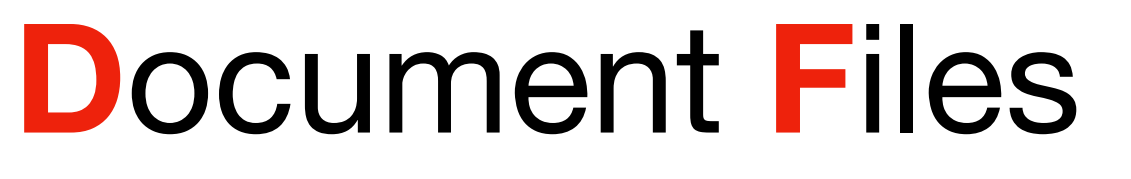

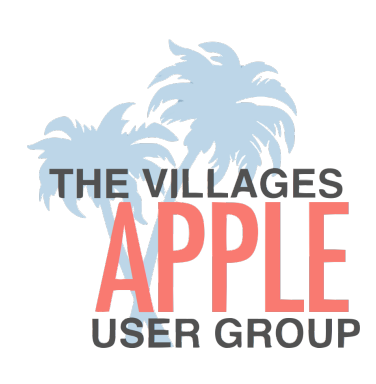

### **Preview is like a Swiss Army Knife**

## Preview is only available on a Mac

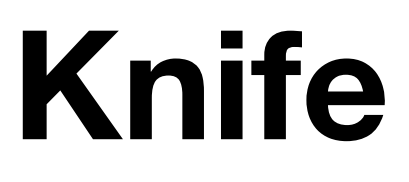

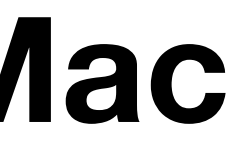

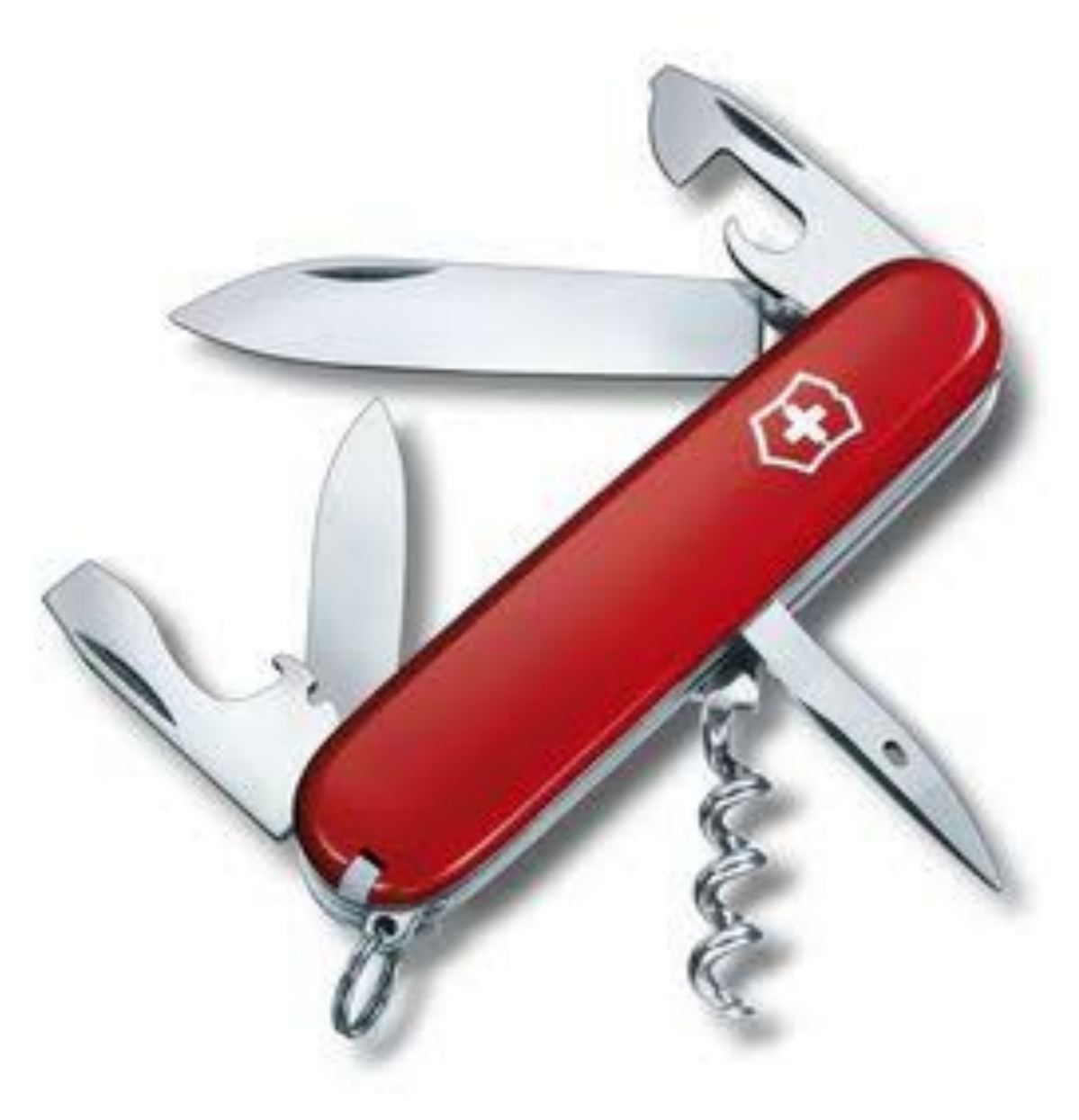

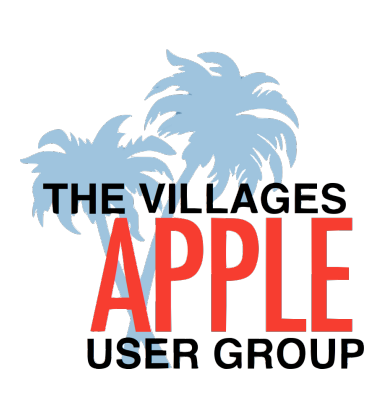

## What Preview Can't Do with a PDF in Preview

- Make a document from scratch
- Edit text or delete an image in a PDF
- OCR Optical Character Recognition
- Create a Table of Contents
- Can't create an interactive PDF with forms
- Can't export it to Word

## Preview can....

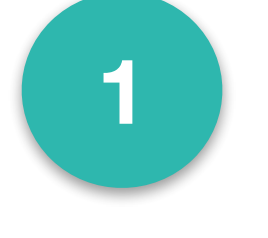

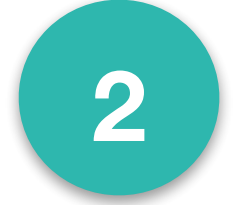

2 Scan from a scanner or printer with a flatbed tray

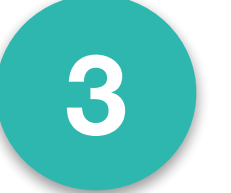

3 Crop, resize, and edit images

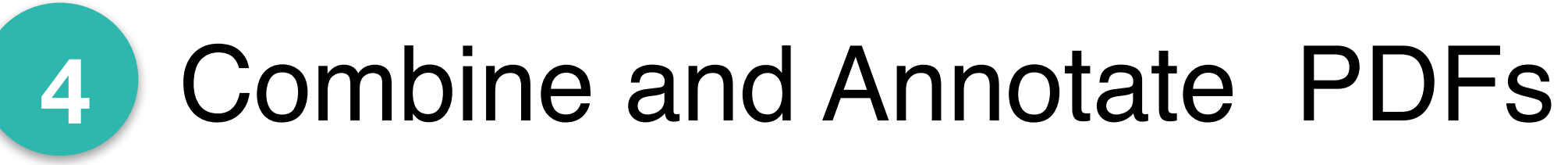

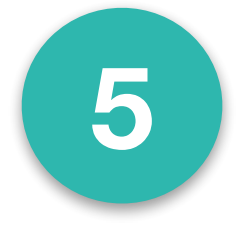

5 Convert images to many different formats

Take screenshots and import photos directly from a camera

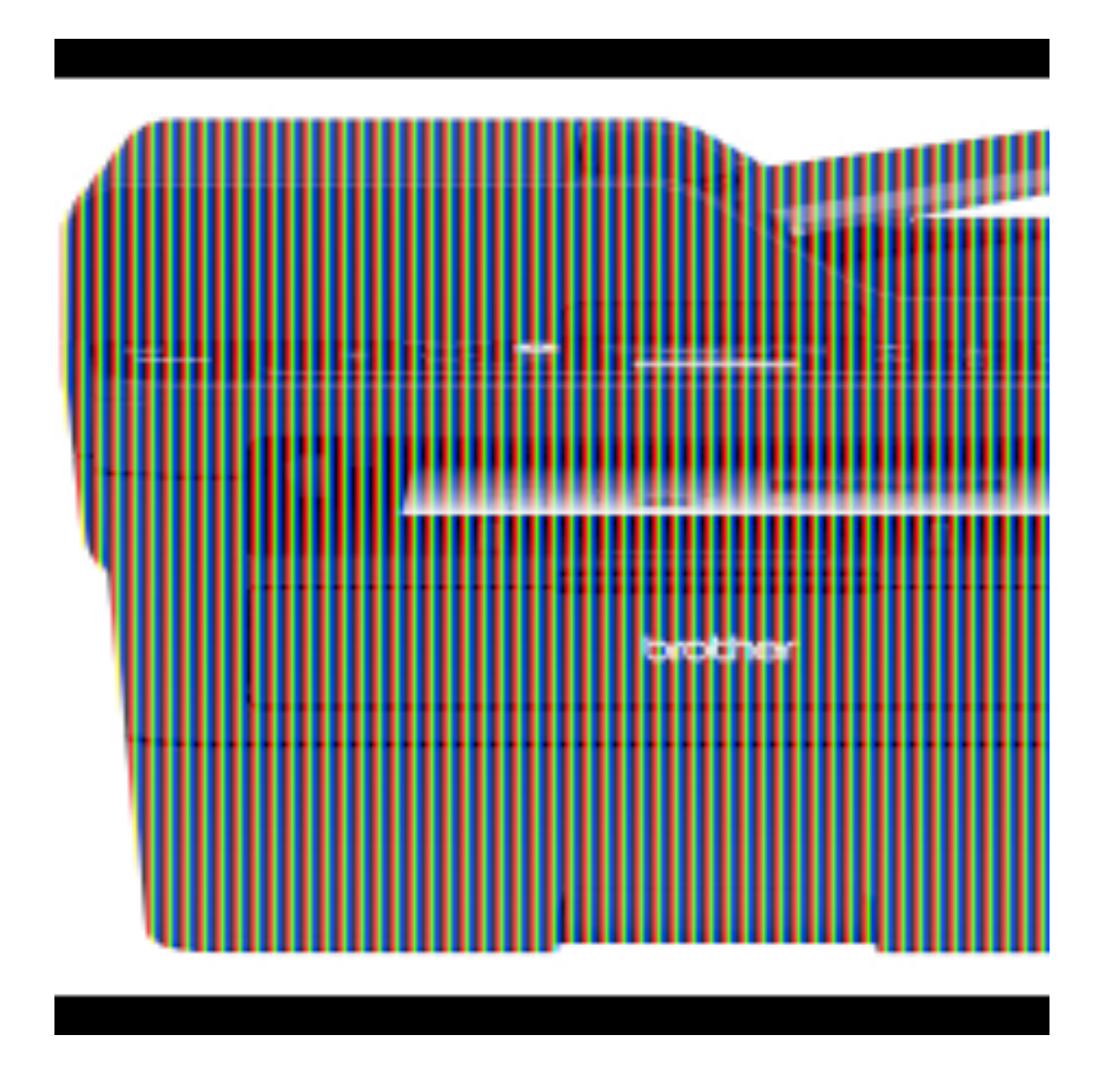

## Preview File Edit View Go Tools Window

### When you tap Help

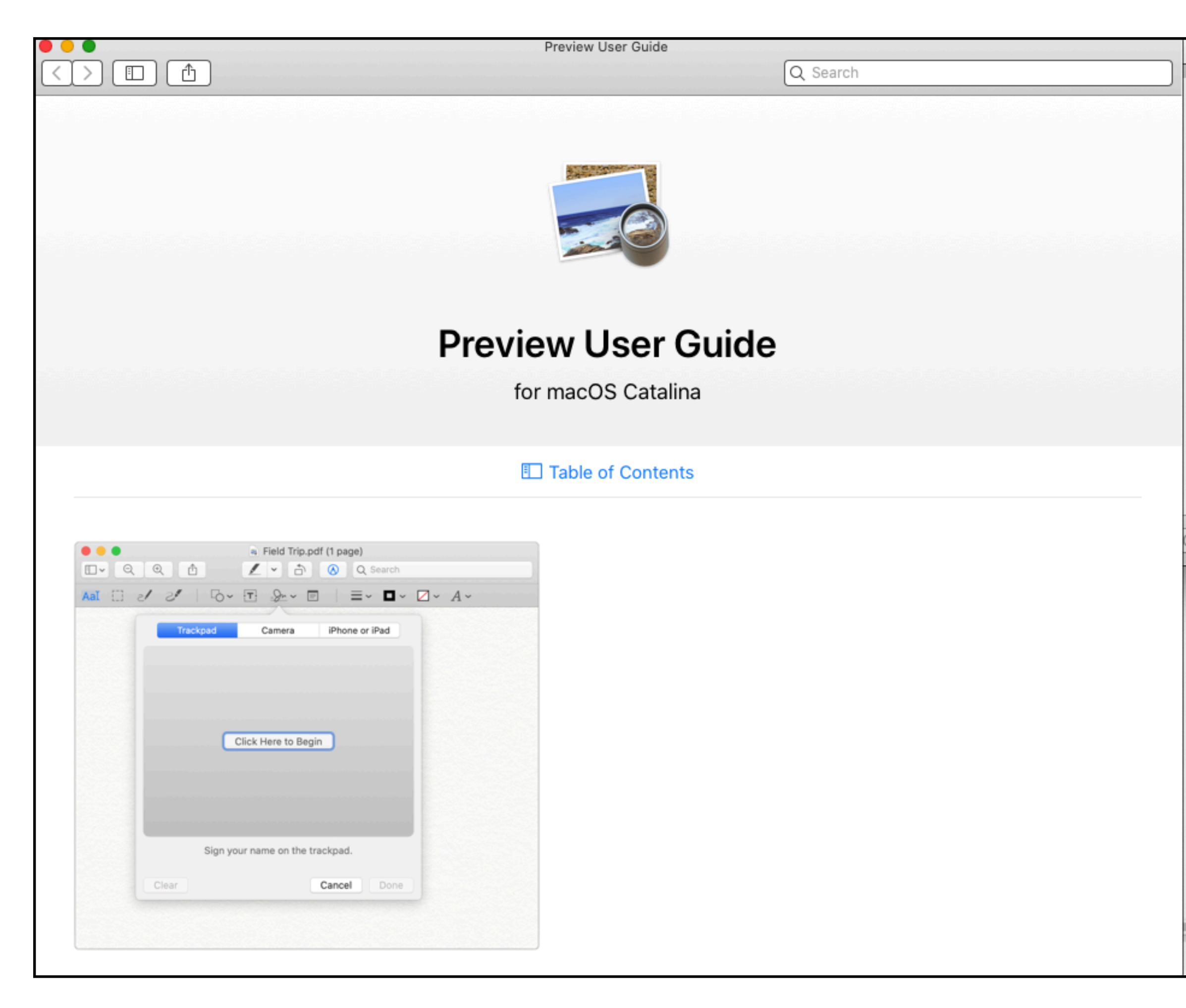

|                                                                                                    | P                                                                                                    | Preview User Guide |          |
|----------------------------------------------------------------------------------------------------|----------------------------------------------------------------------------------------------------|--------------------|----------|
|                                                                                                    |                                                                                                    |                    | Q Search |
|                                                                                                    |                                                                                                    |                    |          |
|                                                                                                    | The Art of Tea (page 1 of 5) ~                                                                                                    |                    |          |
| The Art of Tea                                                                                                    | Q Search                                                                                                    |                    |          |
|                                                                                                    |                                                                                                    |                    |          |
| The Art                                                                                                    |                                                                                                    |                    |          |
| Of Tea                                                                                                    |                                                                                                    |                    |          |
|                                                                                                    |                                                                                                    |                    |          |
|                                                                                                    | Point and the second second se |                    |          |
| The second second |                                                                                                    |                    |          |
| Tea Tools                                                                                                    | Electron and Electron and Elect |                    |          |
|                                                                                                    |                                                                                                    |                    |          |
|                                                                                                    |                                                                                                    |                    |          |
| Japanese Tea                                                                                                    |                                                                                                    |                    |          |
| 1     1     1     1     1     1     1     1     1     1     1     1     1     1     1     1     1     1     1     1     1     1     1     1     1     1     1     1     1     1     1     1     1     1     1     1     1     1     1     1     1     1     1     1     1     1     1     1     1     1     1     1     1     1     1     1     1     1     1     1     1     1     1     1     1     1     1     1     1     1     1     1     1     1     1     1     1     1     1     1     1     1     1     1     1     1     1     1     1     1     1     1     1     1     1     1     1     1     1     1     1     1     1     1     1     1     1     1     1     1     1     1     1     1     1     1     1     1     1     1     1     1     1     1     1     1     1     1     1     1     1     1     1     1     1     1 <td></td> <td></td> <td></td>                                                                                                    |                                                                                                    |                    |          |
|                                                                                                    | 1 Altering                                                                                                    |                    |          |
|                                                                                                    | and the second second se                                                                                                    |                    |          |
|                                                                                                    |                                                                                                    |                    |          |
|                                                                                                    |                                                                                                    |                    |          |
| Combine PDF de                                                                                                    | ocuments                                                                                                    |                    |          |
| Easily combine PDF do                                                                                                    | ocuments and transfer pages from one l                                                                                                    | PDF to another.    |          |
| How to combine DDEc                                                                                                    |                                                                                                    |                    |          |
| How to compline PDFs                                                                                                    | >                                                                                                    |                    |          |
|                                                                                                    |                                                                                                    |                    |          |
|                                                                                                    |                                                                                                    |                    |          |

Help

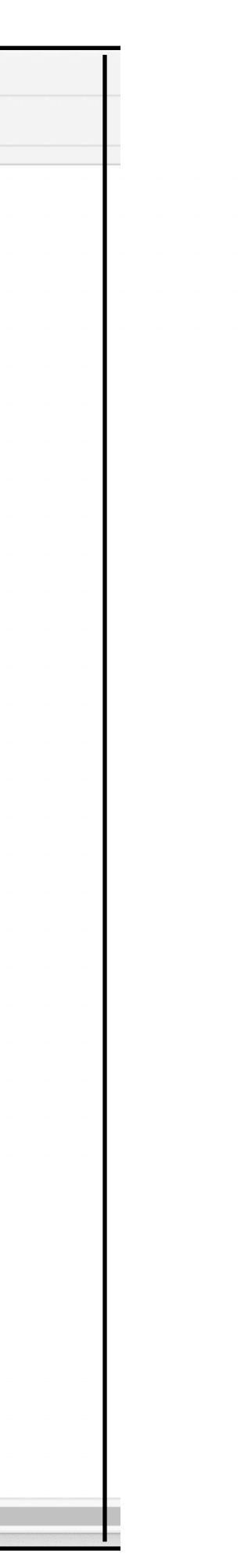

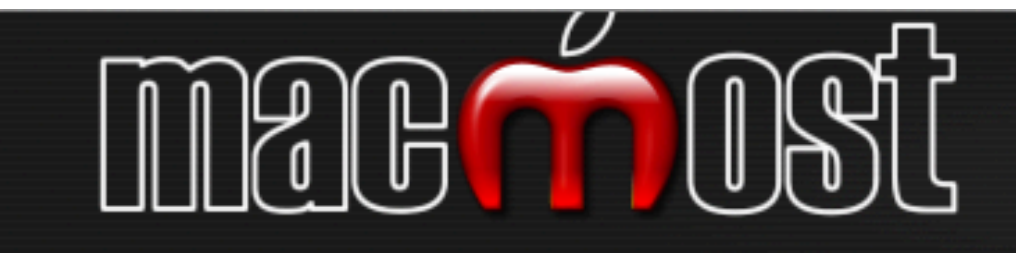

Video Tutorials News & Notes Newsletter Q&

## How To Create a Single PDF From Multiple Documents On a Mac

You don't have to create a document all at once in a single app. You can take different documents from different apps like Pages, Numbers, Keynote, web reports, images and more, and combine them into a single PDF using Preview. This allows you to create pages of your document in the app best suited for that content.

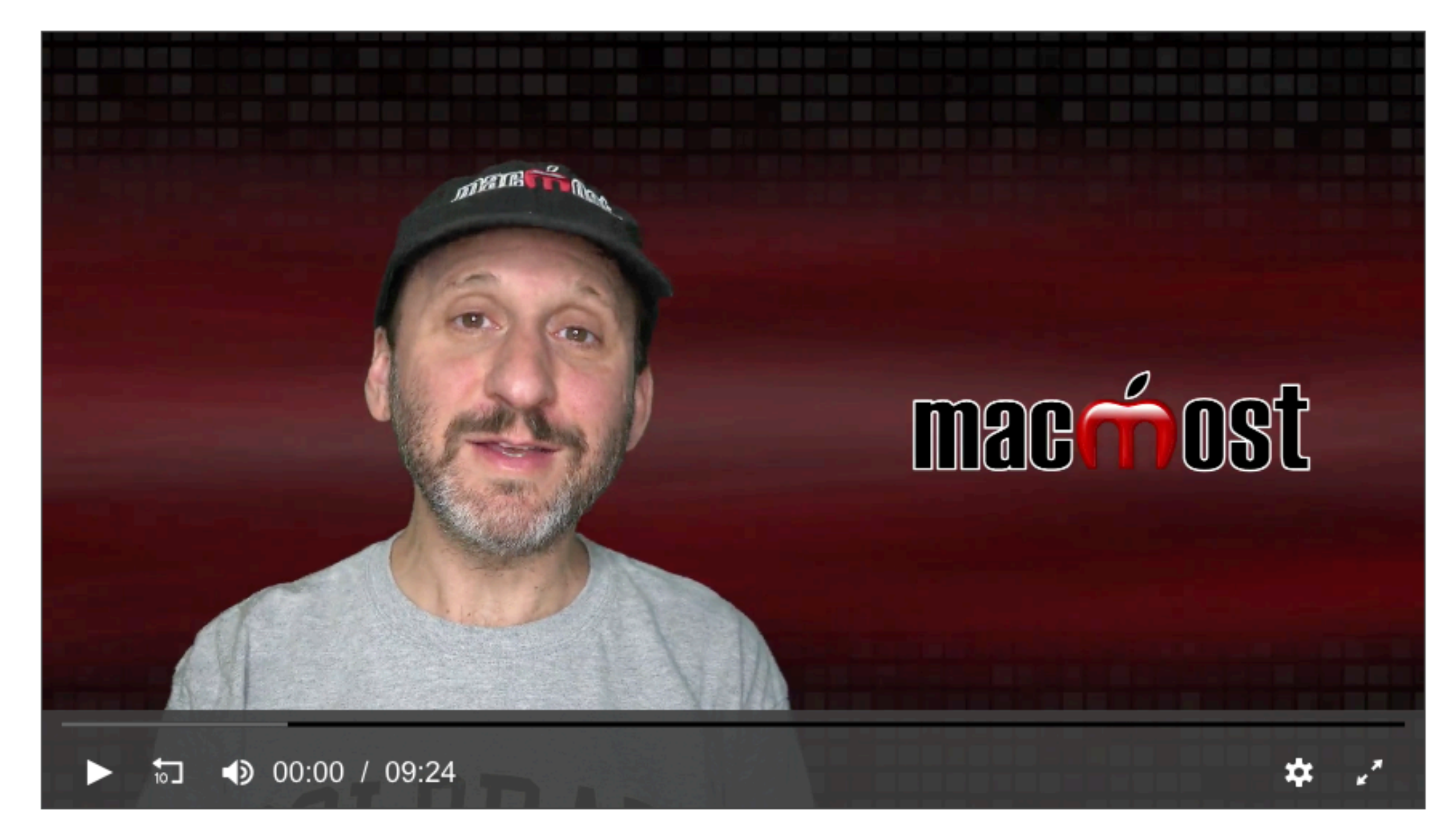

### https://macmost.com/how-to-create-a-single-pdf-from-multiple-documents-on-a-mac.html

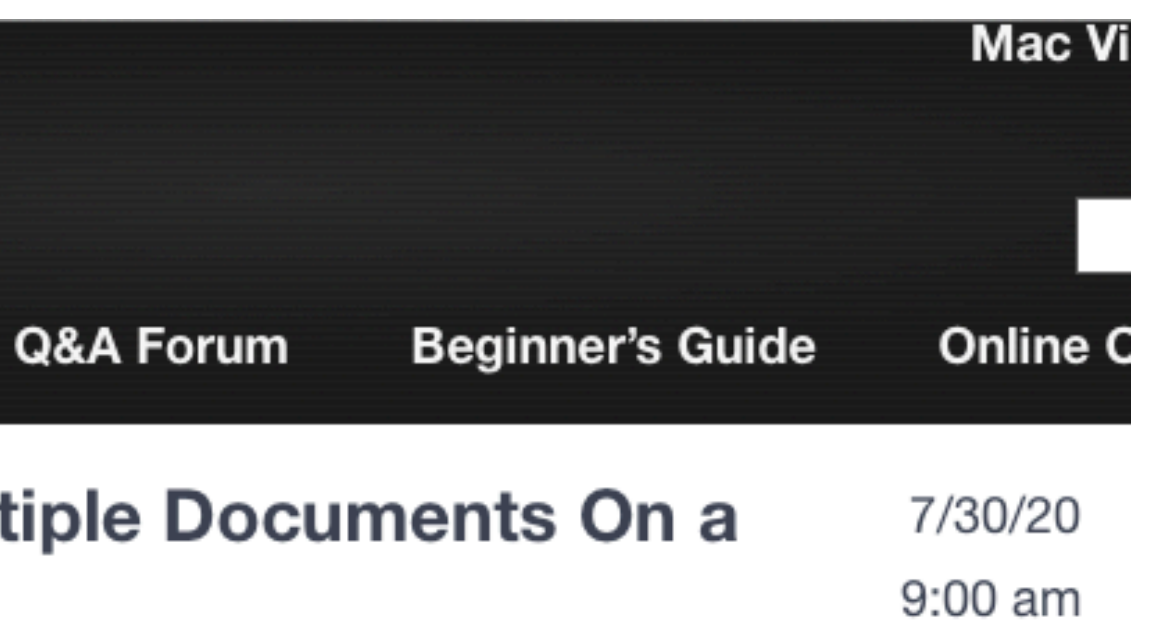

| Display: | https://macmost.com/how-to- |
|----------|-----------------------------|
| Link to: | Webpage                     |
| Link:    | https://macmost.com/how-to- |
| Ren      | nove Open Link              |
|          |                             |

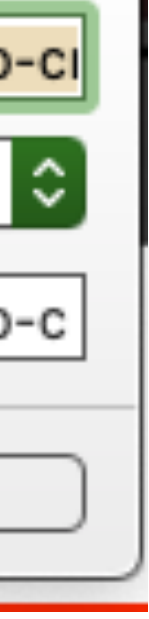

### **Get Information**

## **Set up Preview to** be the default for images and pdfs

## **Command-I**

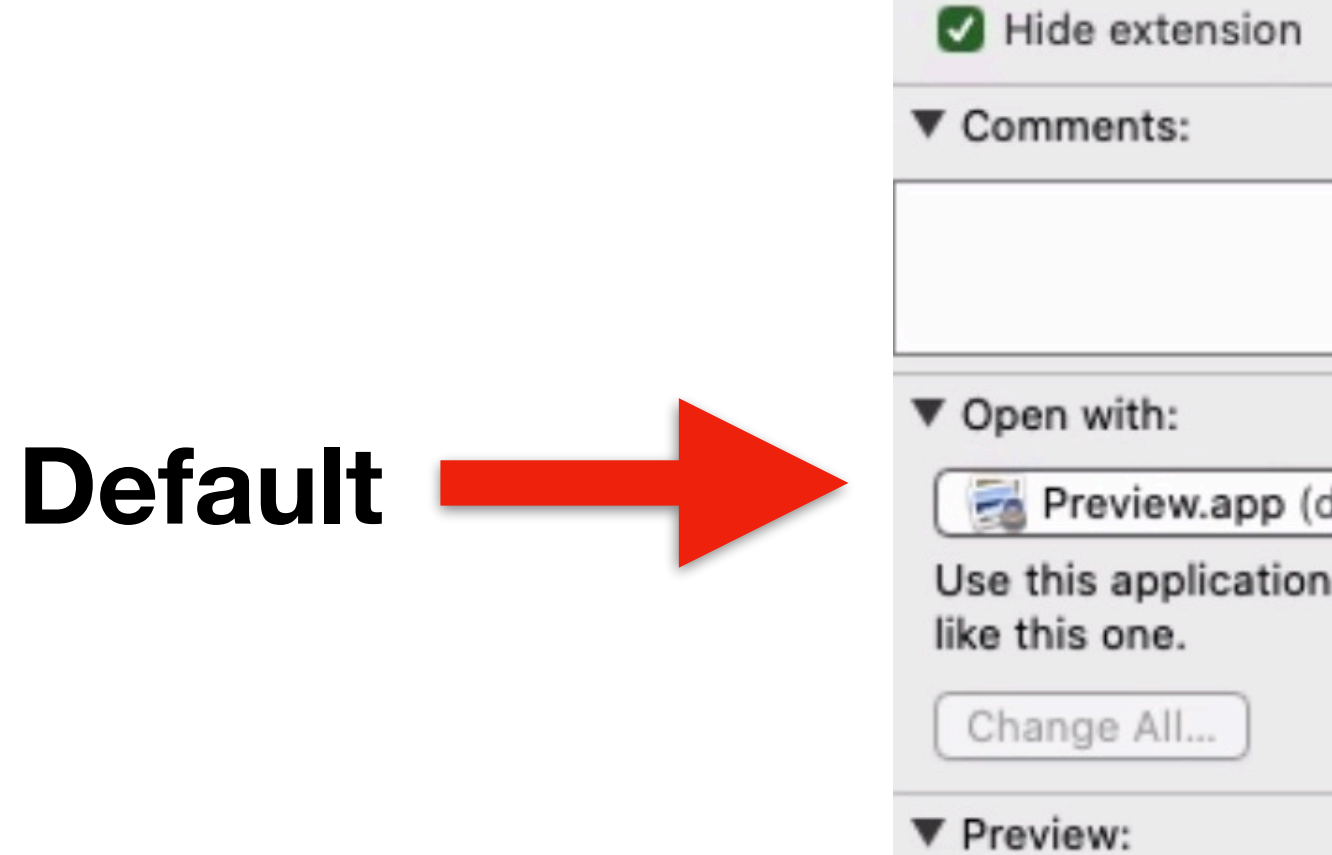

| 🔴 🔵 🍃 🍃 Zucchini-Parmesan Chees                                                                                                    |
|----------------------------------------------------------------------------------------------------|
| Zucchini-Parmesan Ch 54 KB<br>Modified: June 10, 2020 at 9:05 PM                                                                                                    |
| Add Tags                                                                                                    |
| ▼ General:                                                                                                    |
| Kind: PDF document<br>Size: 53,612 bytes (57 KB on disk)<br>Where: iCloud Drive • Recipes<br>Created: June 10, 2020 at 9:05 PM<br>Modified: June 10, 2020 at 9:05 PM                                                                                                    |
| <ul> <li>Stationery pad</li> <li>Locked</li> </ul>                                                                                                    |
| ▼ More Info:                                                                                                    |
| Last opened: July 9, 2020 at 5:18 PM<br>Title: Zucchini-Parmesan<br>Cheese Fritters  <br>Allrecipes<br>Version: 1.4<br>Pages: 3<br>Resolution: 612 × 792<br>Security: None<br>Content Creator: Safari<br>Encoding software: iOS Version 13.5.1 (Build<br>17F80) Quartz<br>PDFContext |
| Name & Extension:                                                                                                    |
| Zucchini-Parmesan Cheese Fritters   A                                                                                                    |
| Hide extension                                                                                                    |
| Comments:                                                                                                    |
|                                                                                                    |
| ▼ Open with:                                                                                                    |
| Preview.app (default)                                                                                                    |
| Use this application to open all documents like this one.                                                                                                    |

### PDFs will now open with **Preview** rather than Acrobat Reader

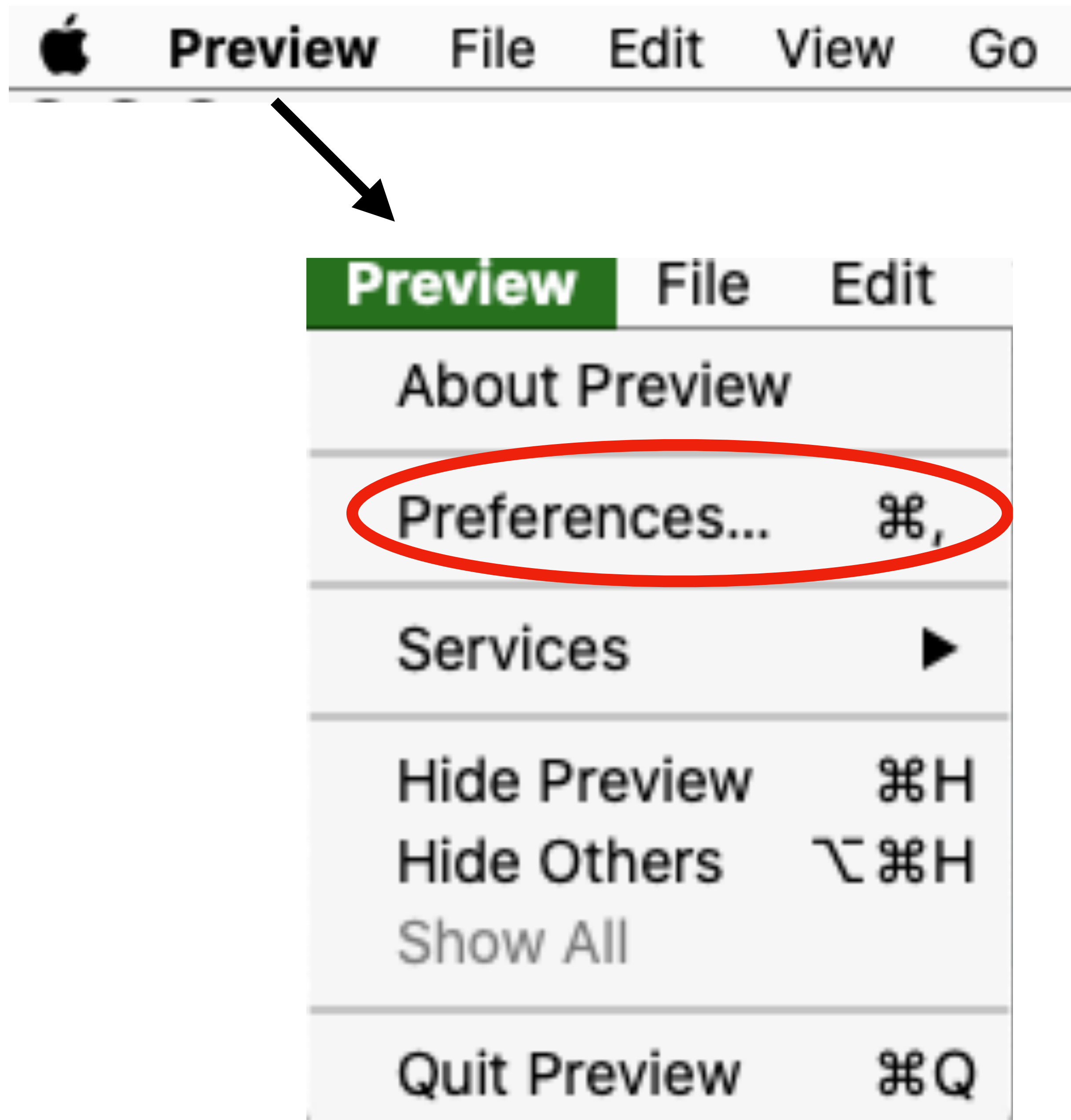

### w Go Tools Window Help

## **Exploring Preferences in Preview (Overview)**

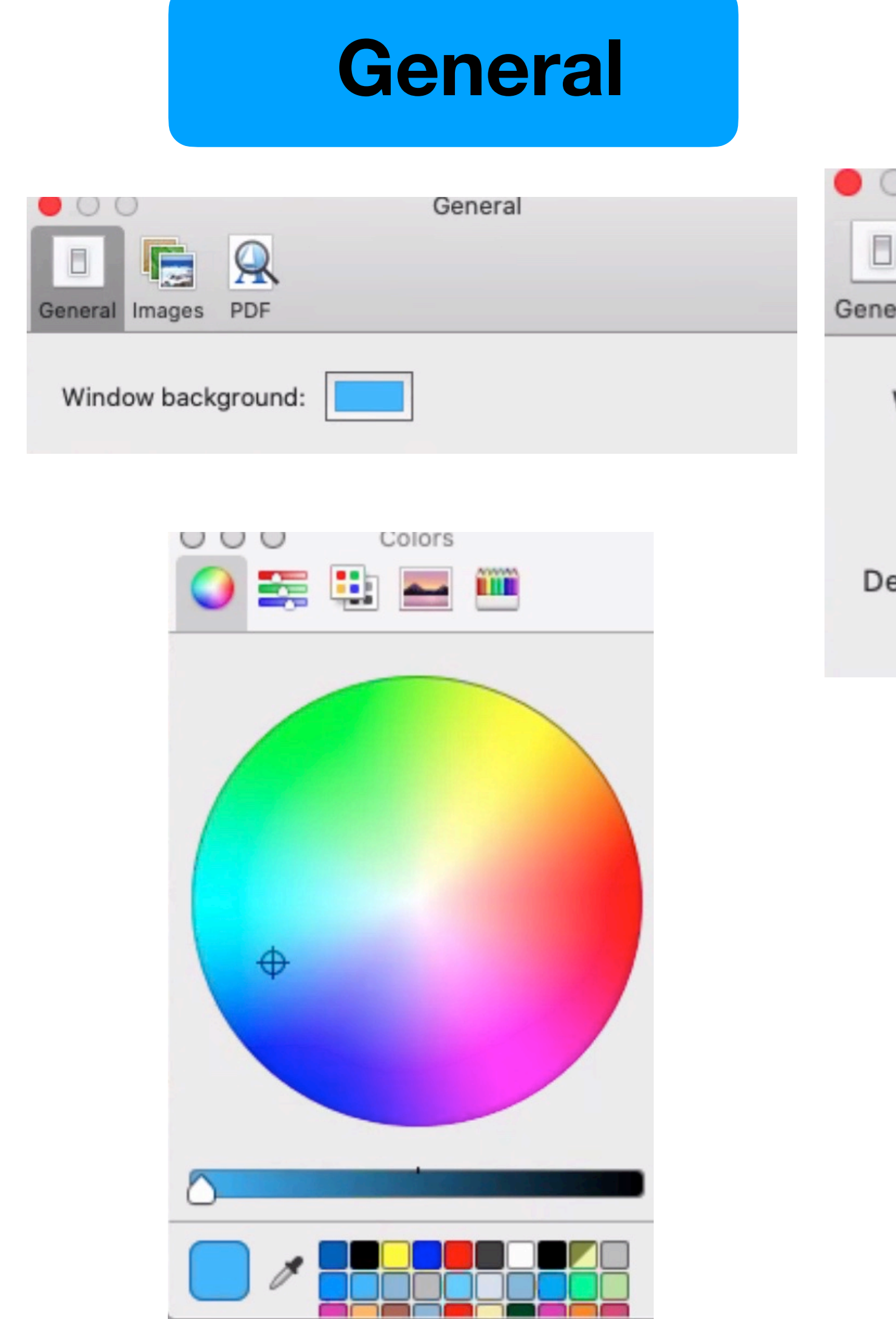

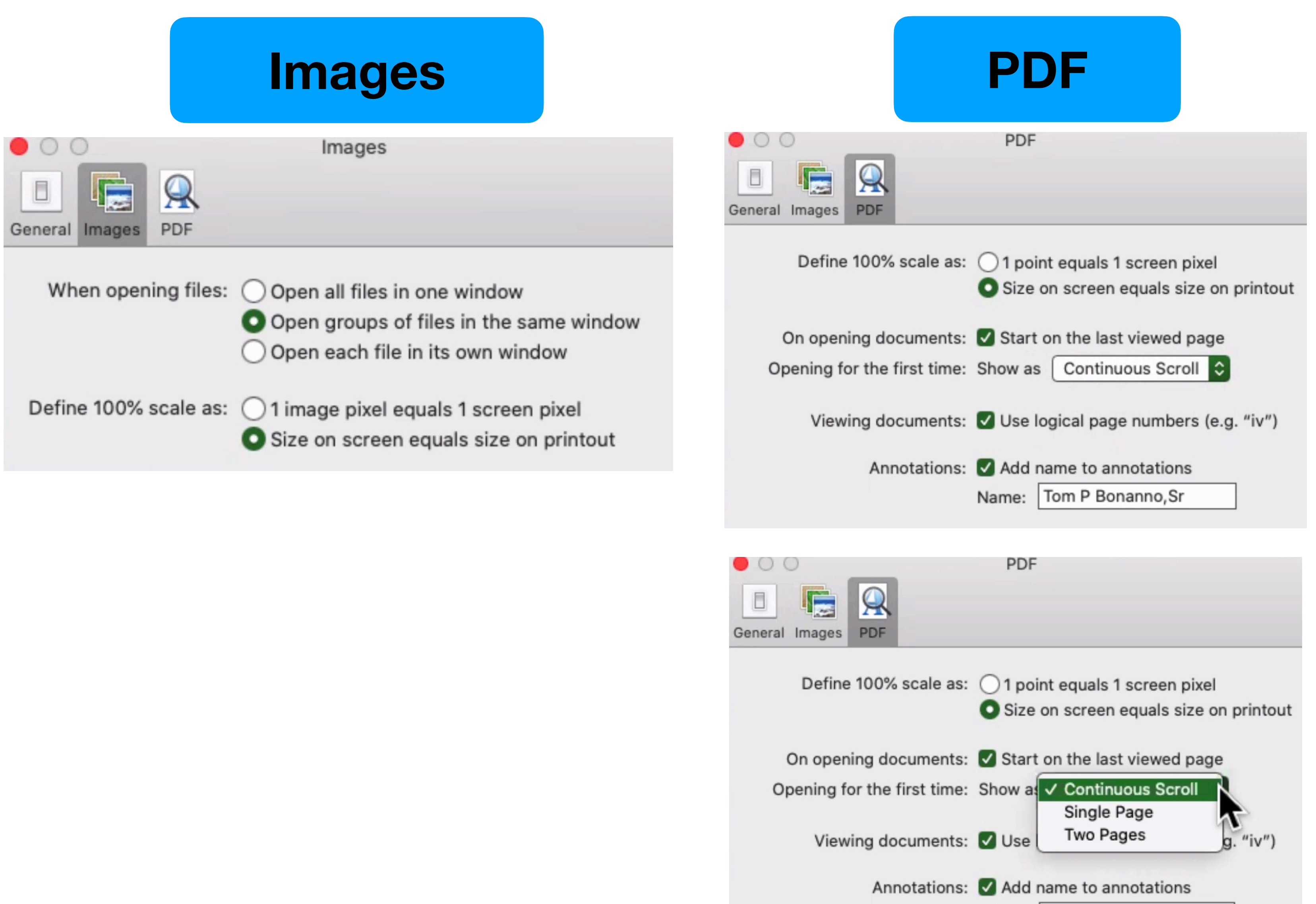

Name: Tom P Bonanno, Sr

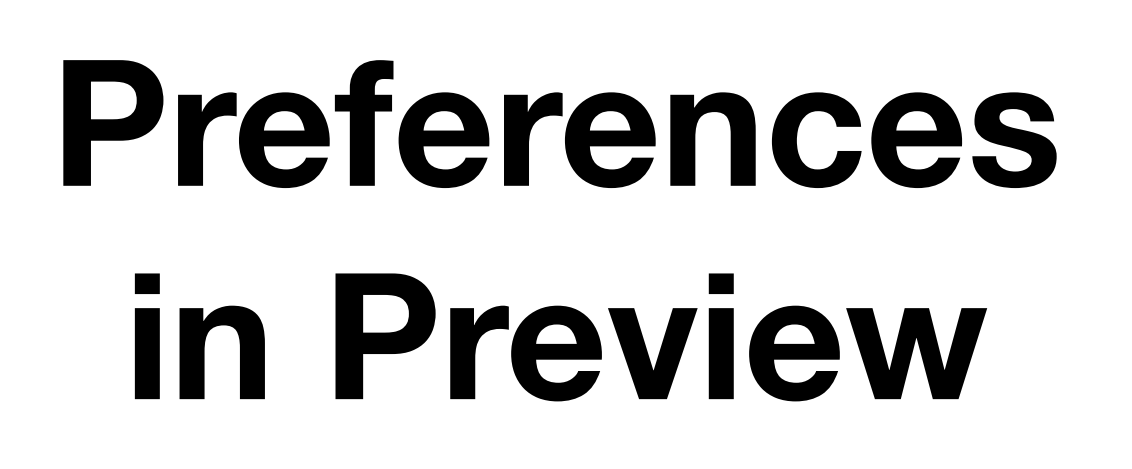

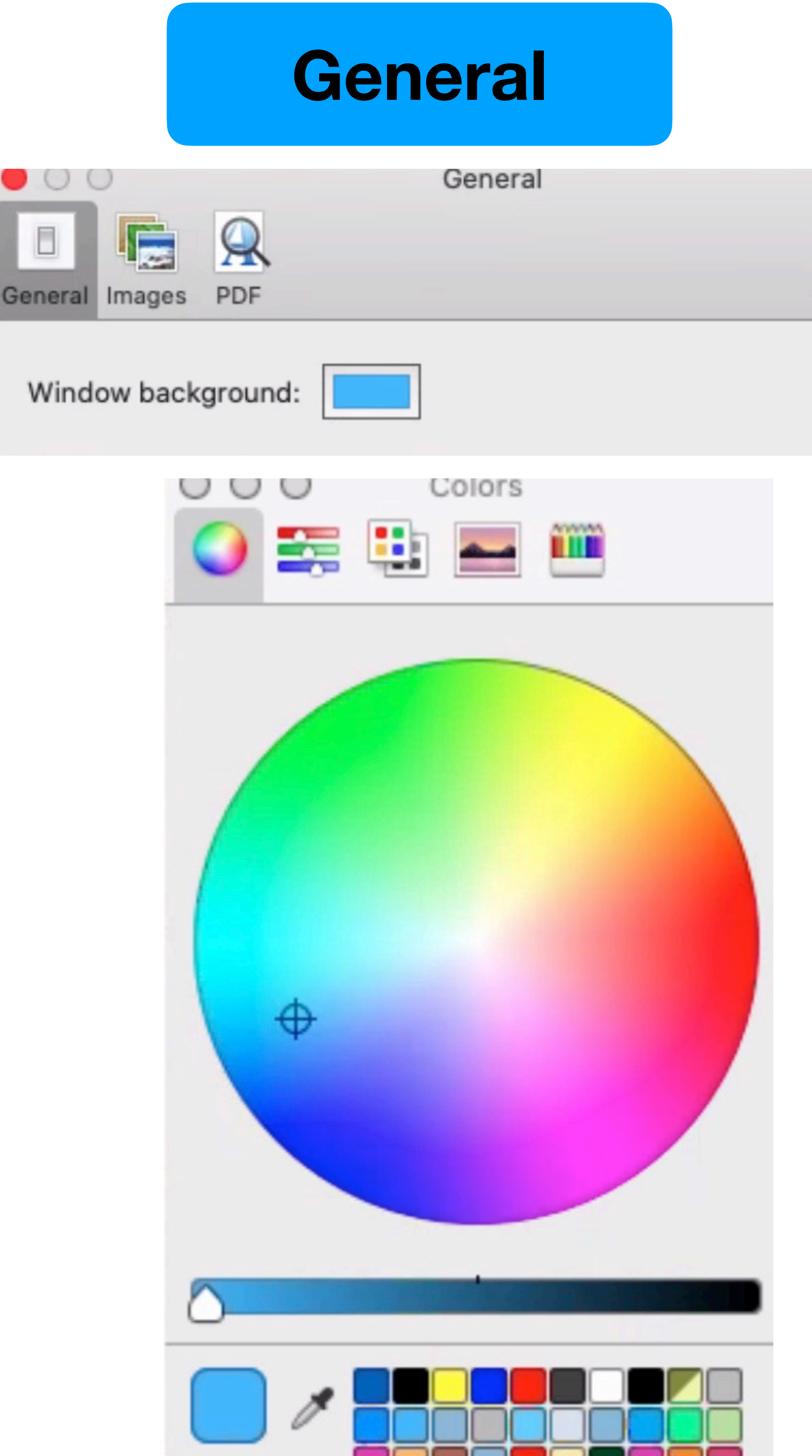

## **Preferences in Preview**

In

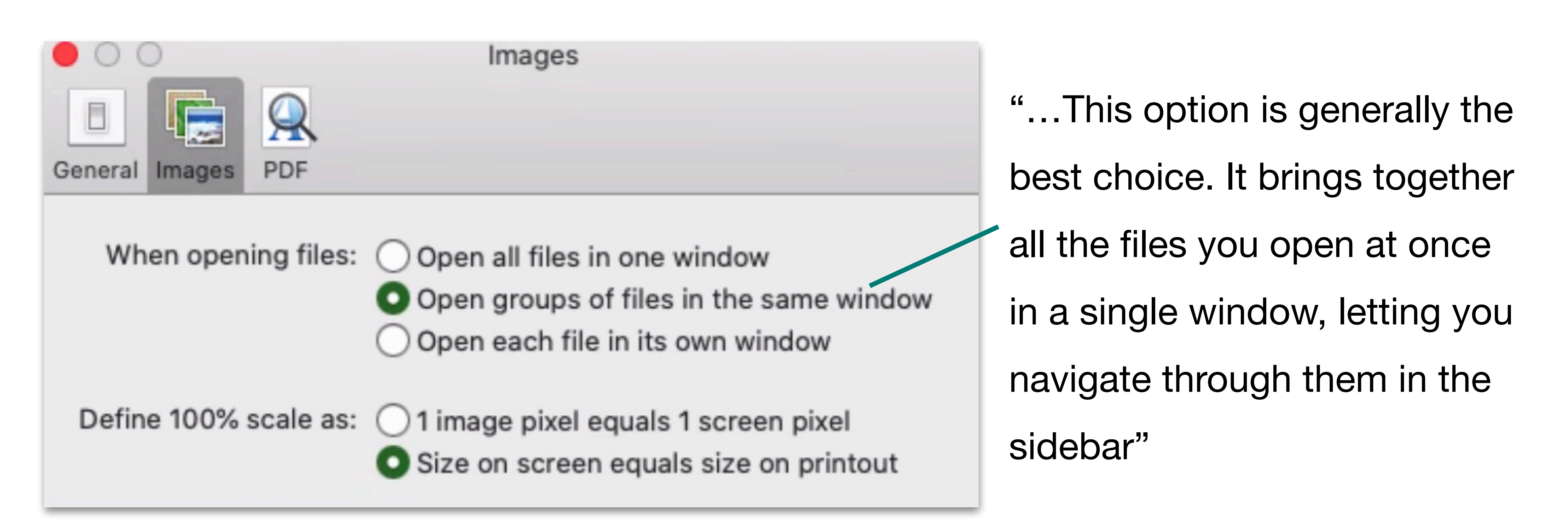

"The moral of the story is that you shouldn't get too wrapped up in how large an image looks in Preview. If your image is destined for the screen, focus on the pixel dimensions."

Excerpt From: Josh Centers and Adam Engst. "Take Control of Preview (1.2)." Apple Books.

### Images

## **Preferences in Preview**

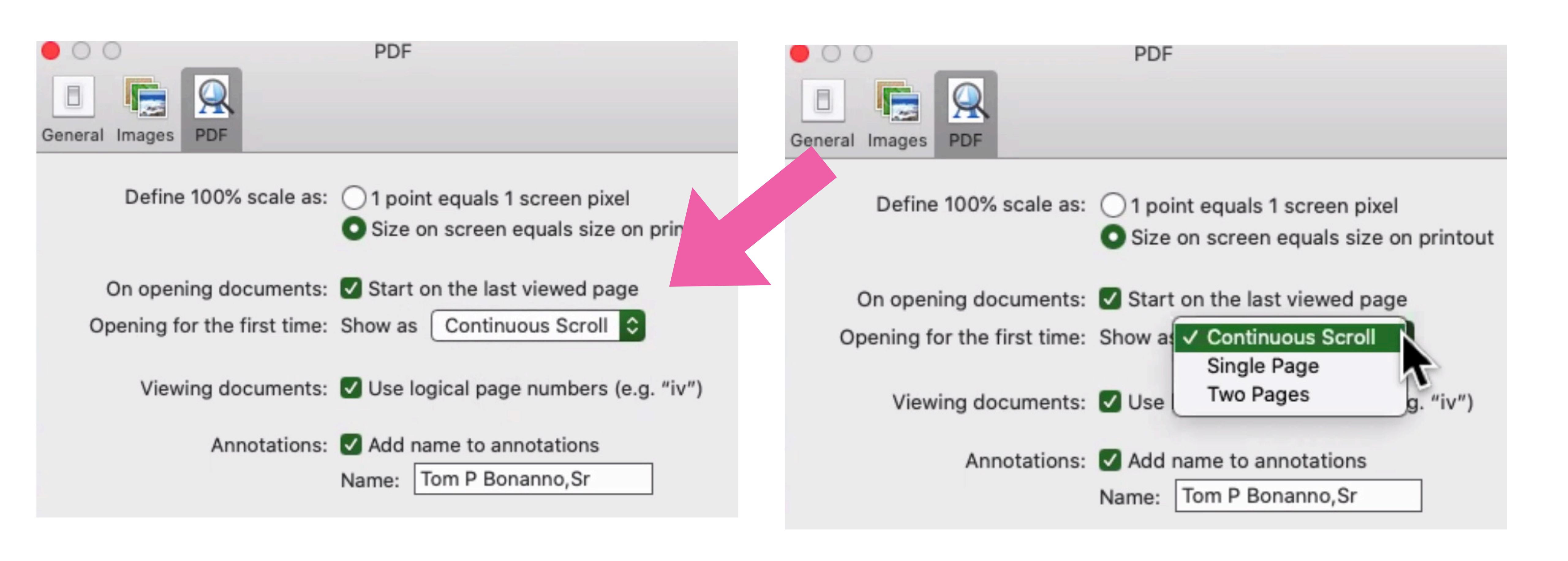

## PDF

## **Sidebar View**

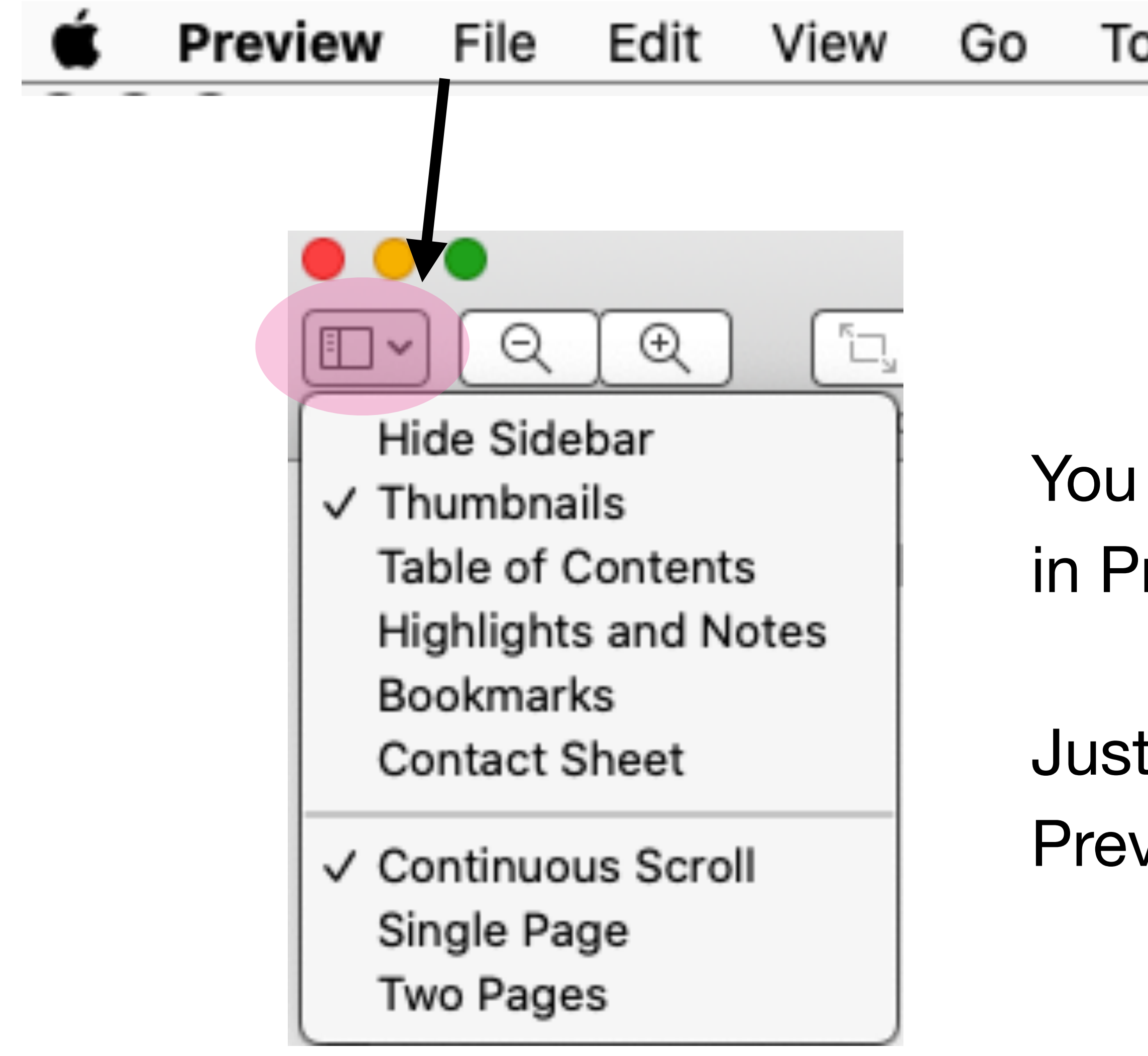

- You don't really need to dig in Preferences.
- Just do this under View in Preview Sidebar Menu

## You can't make a Preview document from scratch

## **Open up an existing file**

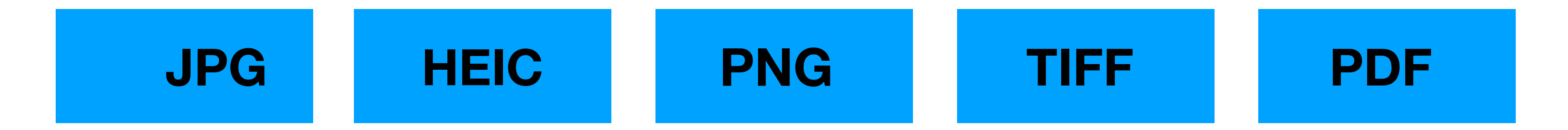

## and a few other formats such as BMP, GIF, and JPEG 2000

Also opens Pages, Numbers, Keynote, even view a

Photoshop document .PSD even if you don't have Photoshop

### Screen Shot 2019-01-12 at 11.24.21 AM.png | ( )

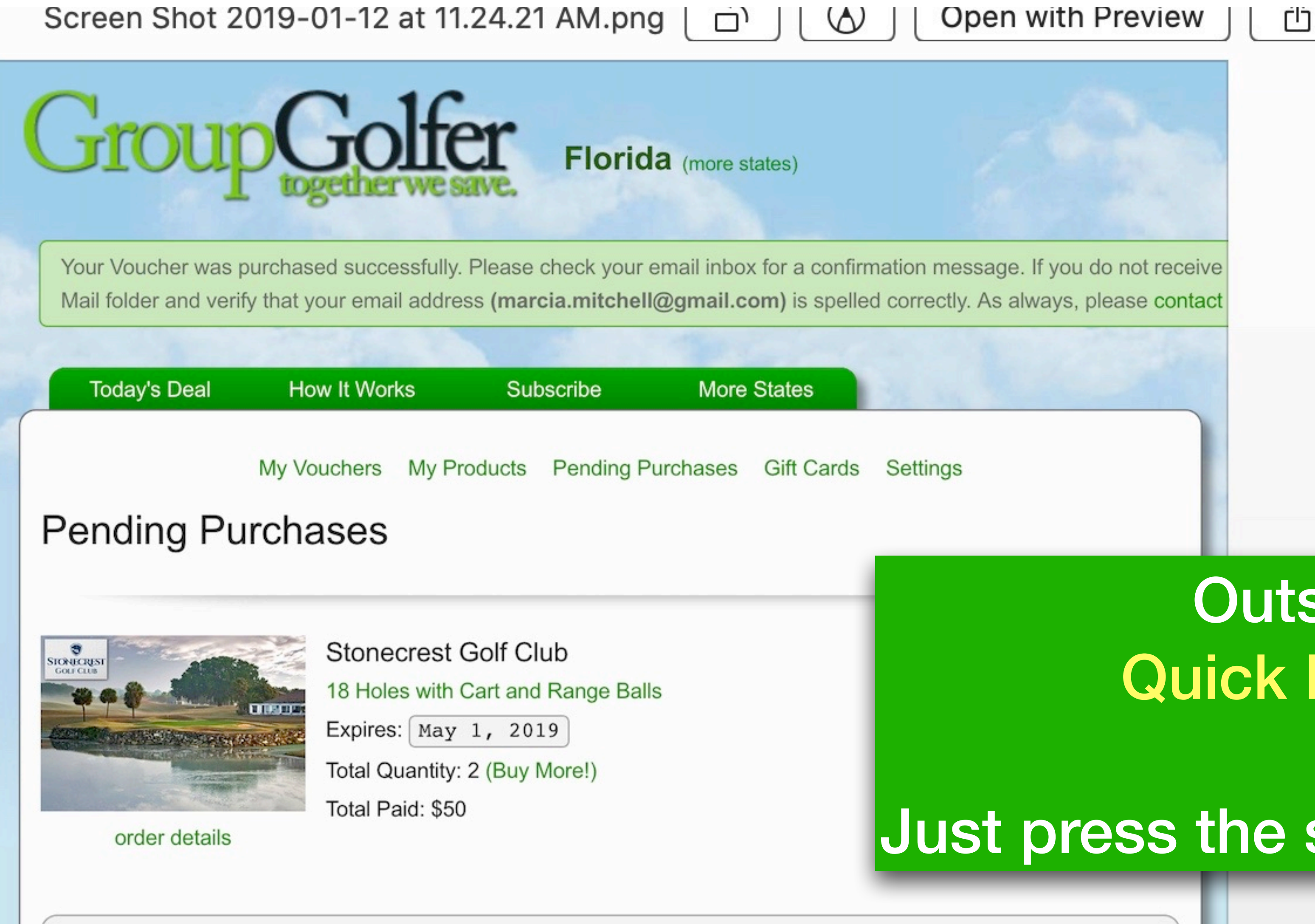

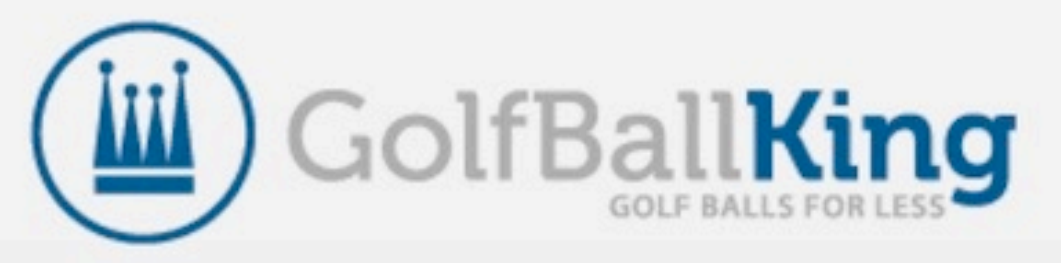

This purchase includes 20% OFF your next order at GolfBallKing.com!

## **Outside of Preview** Quick Look in the Finder

## Just press the spacebar or Command -Y

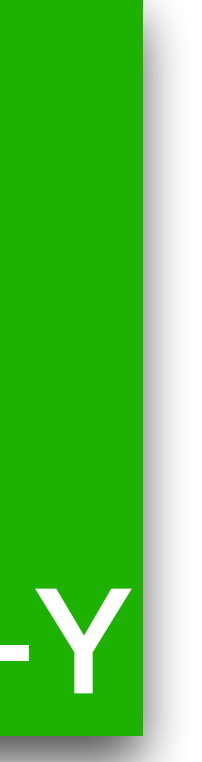

Screen Shot 2019-01-12 at 11.24.21 AM.png

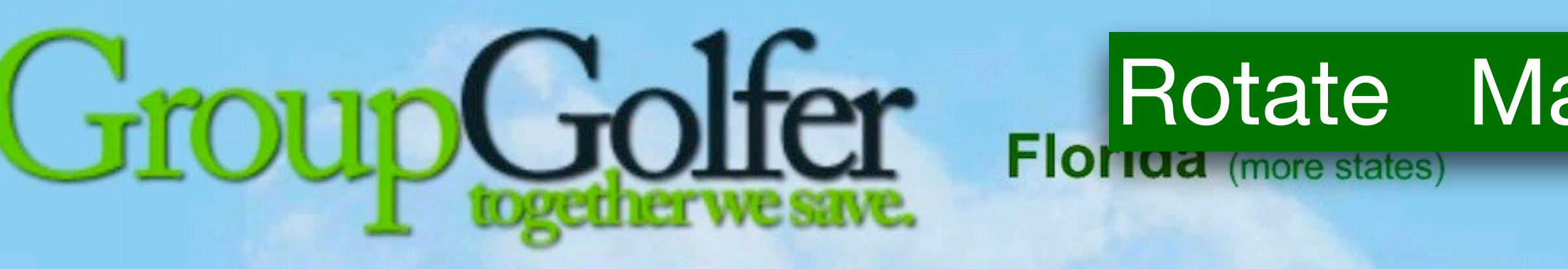

Your Voucher was purchased successfully. Please check your email inbox for a confirmation message. If you do not receive Mail folder and verify that your email address (marcia.mitchell@gmail.com) is spelled correctly. As always, please contact

| Today's Deal | How It Wor  | ks Sul      | oscribe      | More  | States     |
|--------------|-------------|-------------|--------------|-------|------------|
|              | My Vouchers | My Products | Pending Purc | hases | Gift Cards |

### Pending Purchases

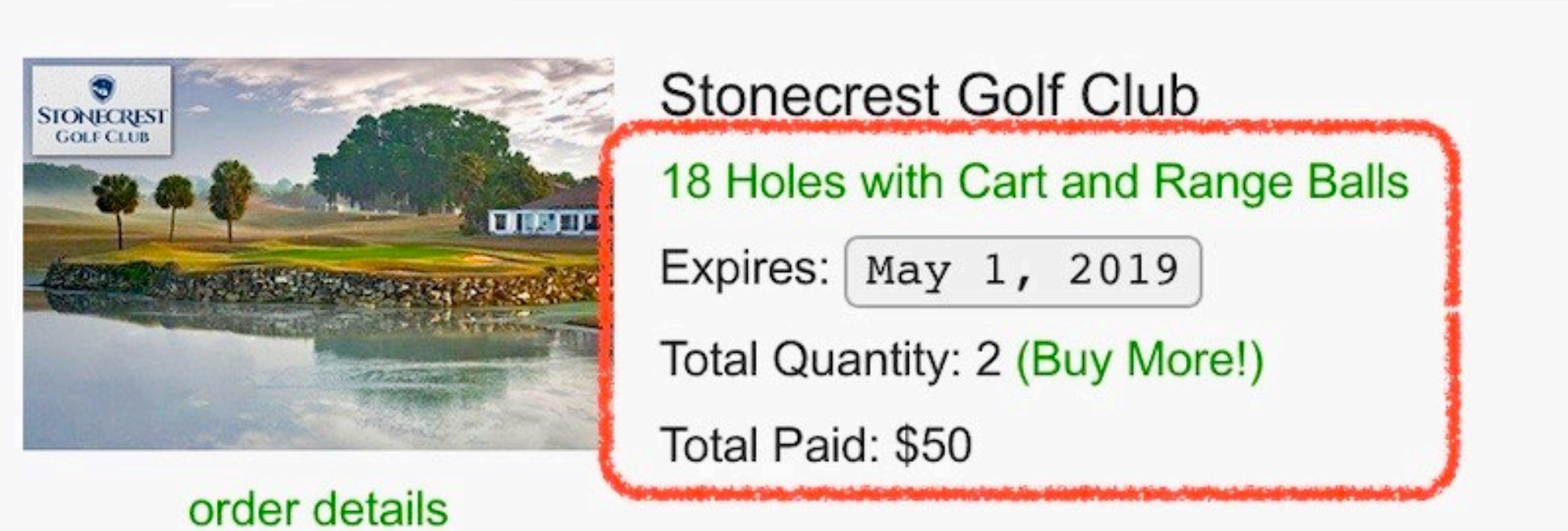

Open with Preview

## Rotate Markup Open in Preview Share

₫

Settings

 $(\Lambda)$ 

## **Preview's Customized Toolbar**

| Drag your favorite item: | s into the toolbar   |               |
|--------------------------|----------------------|---------------|
|                          | QQ                   | QO            |
| View                     | Zoom                 | Zoo           |
| Q                        | 100%                 | (†)           |
| Actual Size              | Scale                | Previous      |
| 1                        | Þ                    | e             |
| Page                     | Slideshow            | Inspe         |
|                          |                      | 1             |
| Selection                | Print                | Shi           |
| -                        |                      | Q Search      |
| Rotate                   | Markup               | Searc         |
| ++                       |                      |               |
| Flexible Space           |                      |               |
|                          |                      |               |
| or drag the default se   | et into the toolbar. |               |
| View Zoom                | Share Highlight      | Rotate Markup |
| Show Icon Only           | 0                    |               |

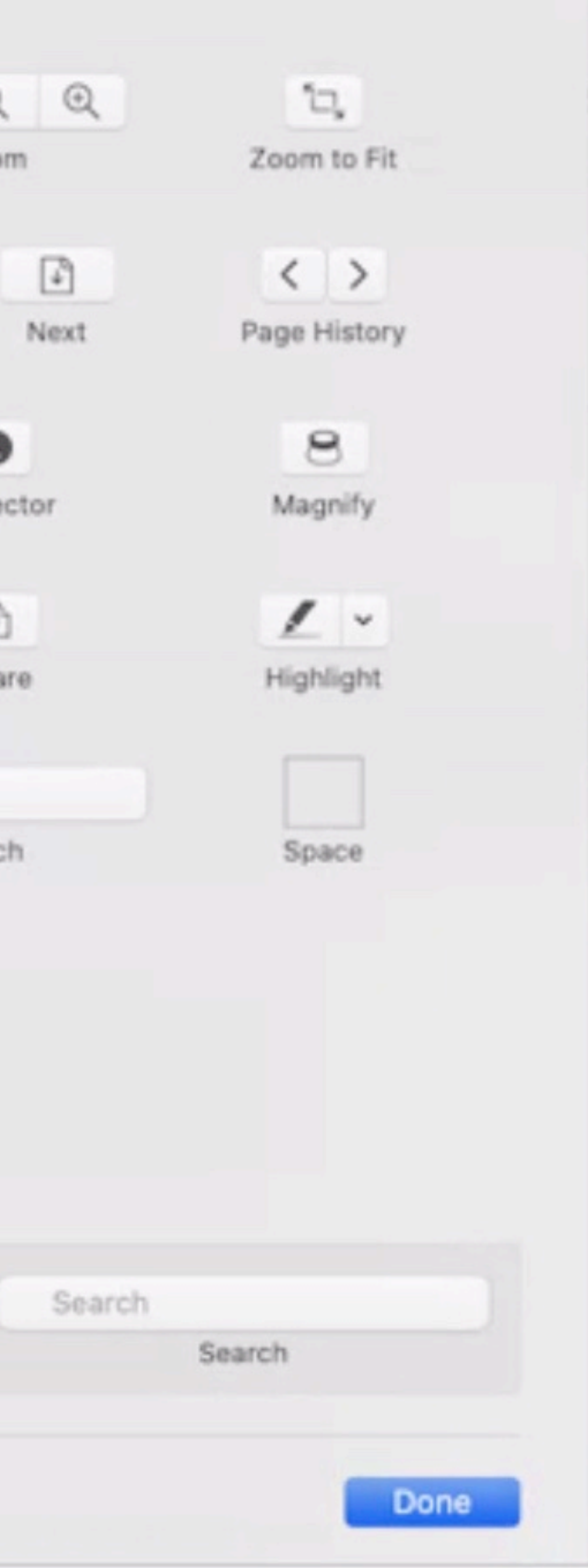

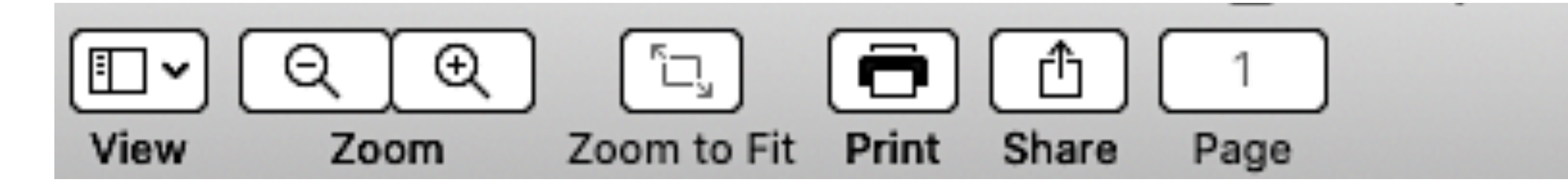

- View displays the menu choices in the Sidebar
- Zoom allows you to Zoom In and Out
- Share displays options for sending the current image or PDF
- Rotate works with images and PDFs
- Markup displays the Markup toolbar
- **Search** brings up a search field to find text in a PDF

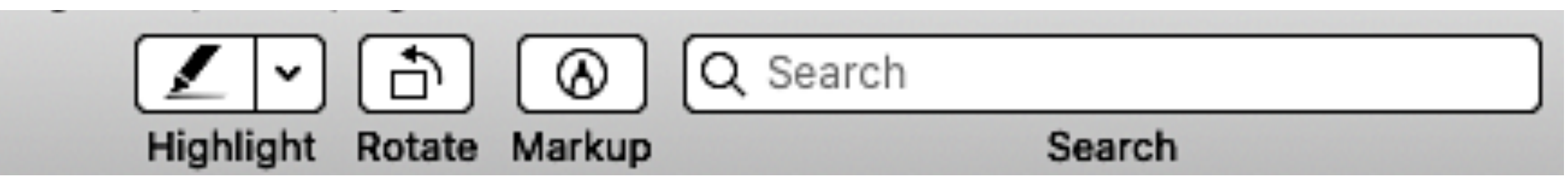

### • Highlight Only active in a PDF enables you to turn on annotations, choose a color and style

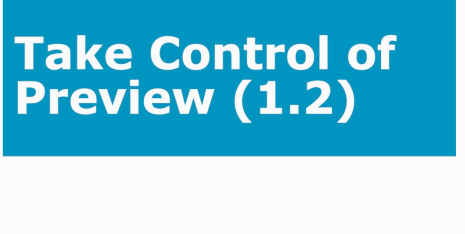

**Josh Centers and Adam Engst** 

| Note the | ToolBa                        | Ć                                    | Preview                                                                                                    | File                                                                        | Edit                                                                       | View                                        | Go        | Tools       | Window | Help |
|----------|-------------------------------|--------------------------------------|----------------------------------------------------------------------------------------------------|-----------------------------------------------------------------------------|----------------------------------------------------------------------------|---------------------------------------------|-----------|-------------|--------|------|
| ●        | ے آ<br>Zoom to Fit P          | ■ ① Print Share                      | Lemony Bal                                                                                                    | Isamic Vin                                                                  | aigrette.po<br>I                                                           | df (1 page)<br>✓ ि<br>light Rotat⊾          | Markup    | C Search    | Search |      |
|          | ♥<br>♥<br>♥<br>View Zoom Zoom | to Fit Print Share                   | Lemony<br>Page<br>emony Balsamic                                                                                                    | Balsamic Vinaigre                                                           | ette.pdf (1 page)                                                          | Highlight Rotate Ma                         | ⊘ Q Searc | h<br>Search |        |      |
|          |                               | <u> </u><br>2<br>2<br>1/<br>1/<br>1/ | tablespoons balsami<br>tablespoons freshly<br>2 teaspoon grated le<br>2 teaspoon sea salt<br>2 teaspoon freshly g                                                                                                    | ic vinegar<br>squeezed le<br>mon zest<br>round black<br>ive oil             | emon juice                                                                 |                                             |           |             |        |      |
|          |                               |                                      | <ul> <li><b>structions</b></li> <li>Put the balsamic view of pepper, in a small key of the second second</li></ul> | inegar, lemo<br>bowl and sti<br>olive oil, wh<br>until smoot<br>container w | on juice, lemo<br>r to combine<br>isking all the<br>h.<br>/ith a fitted li | on zest, salt,<br>while, and<br>d and shake |           |             |        |      |

## Mark Up or Annotate a PDF

- Use the markup toolbar in Preview to add text and
- comments, sign documents, highlight text, and more.
- To show the markup toolbar, click the Show Markup
- Toolbar button at the top of the window, or choose
- View > Show Markup Toolbar.

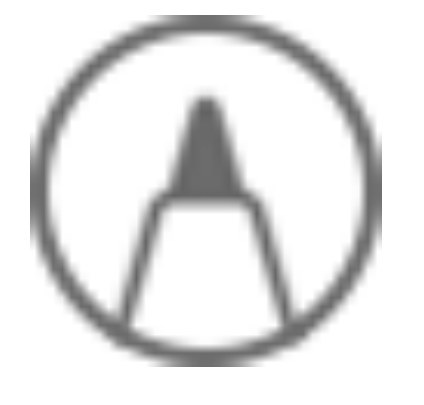

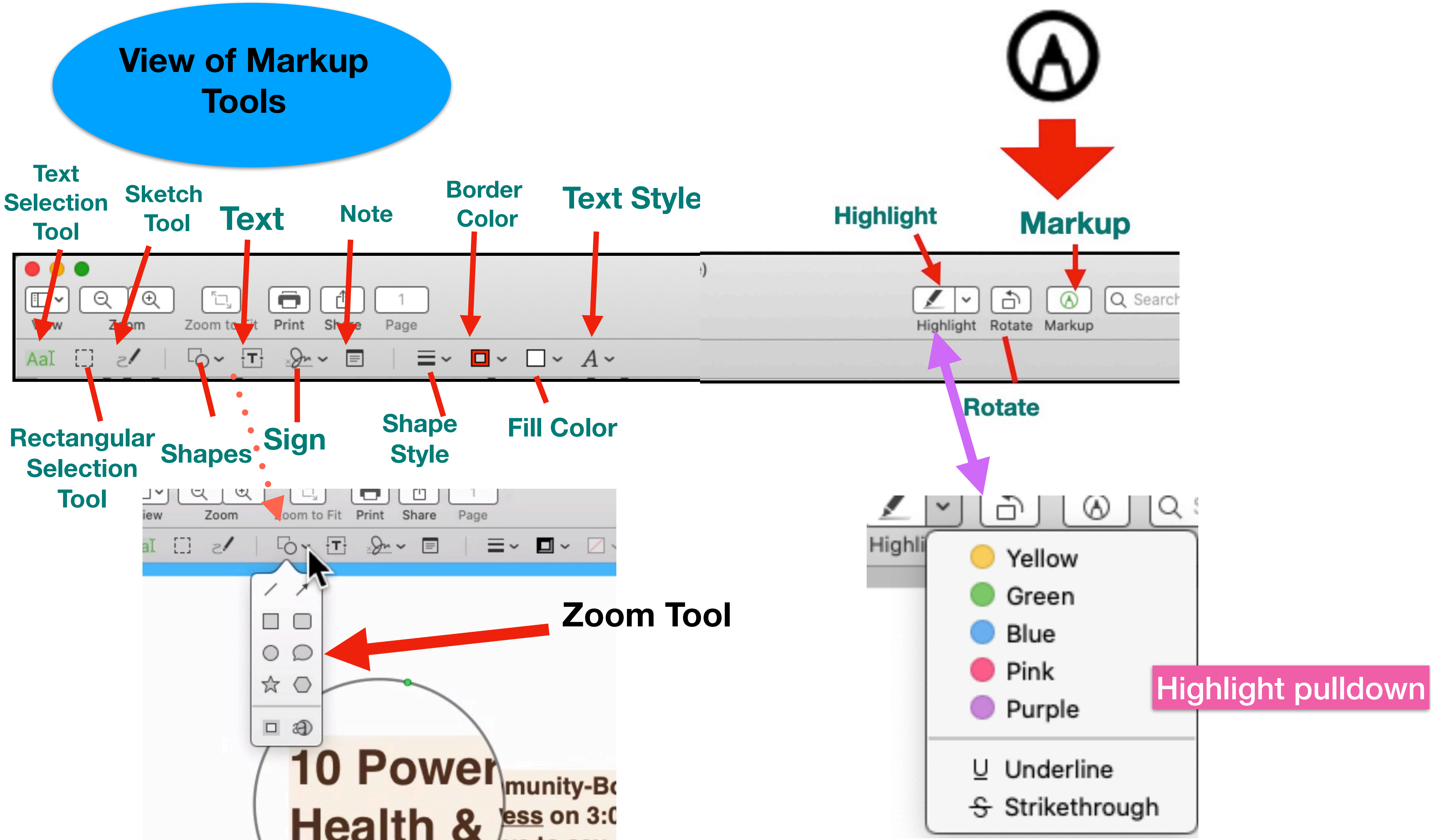

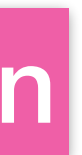

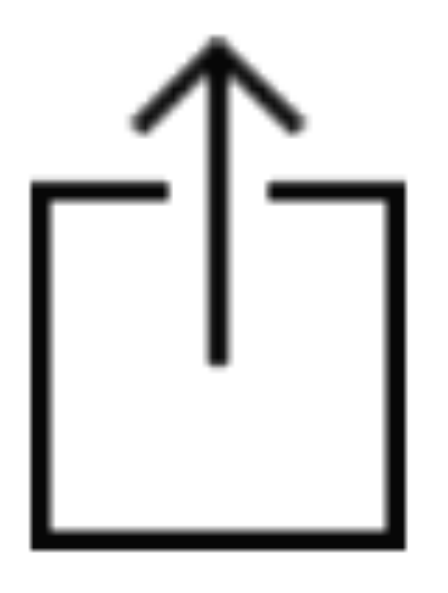

## Images

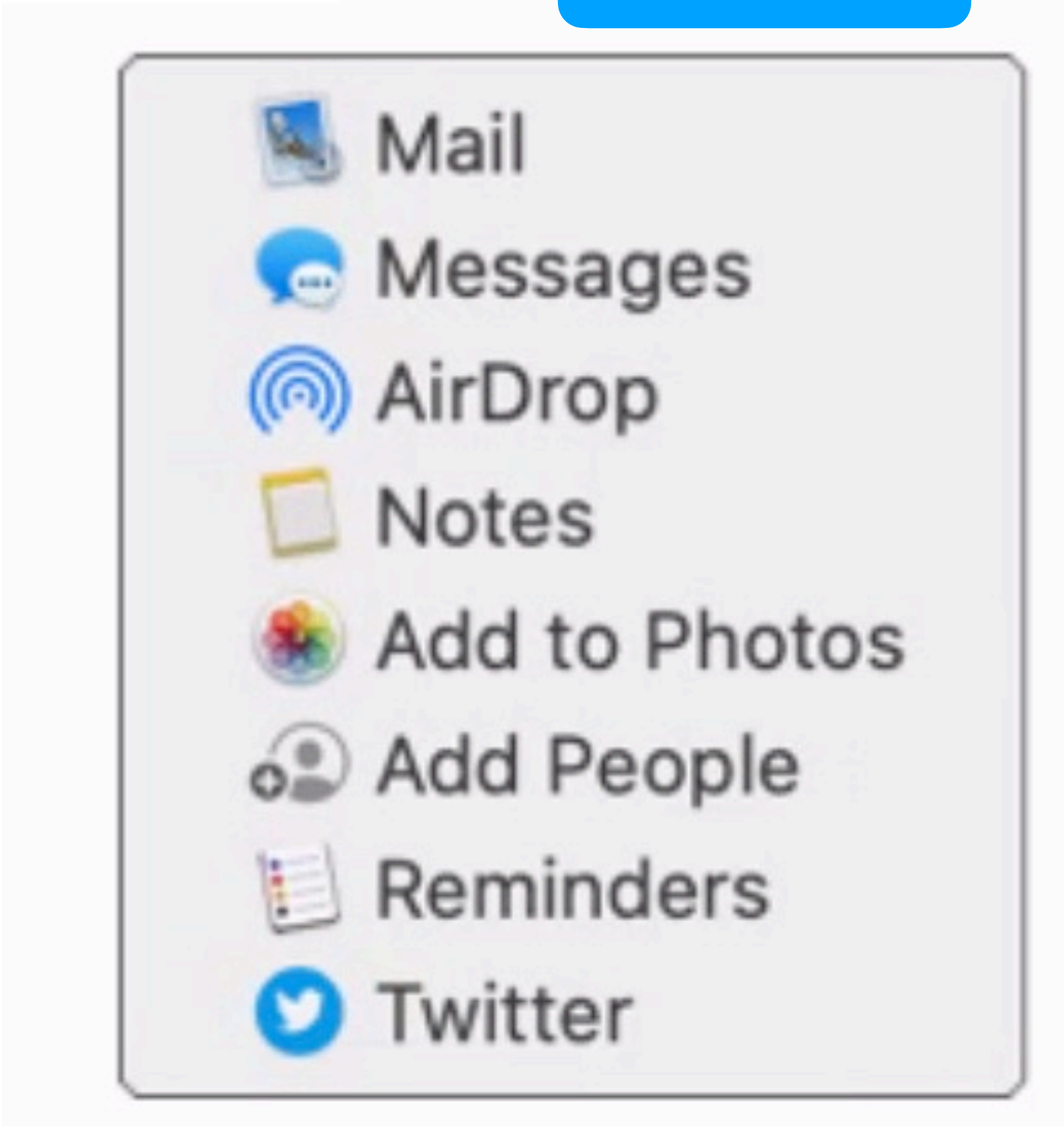

## **Sharing in Preview**

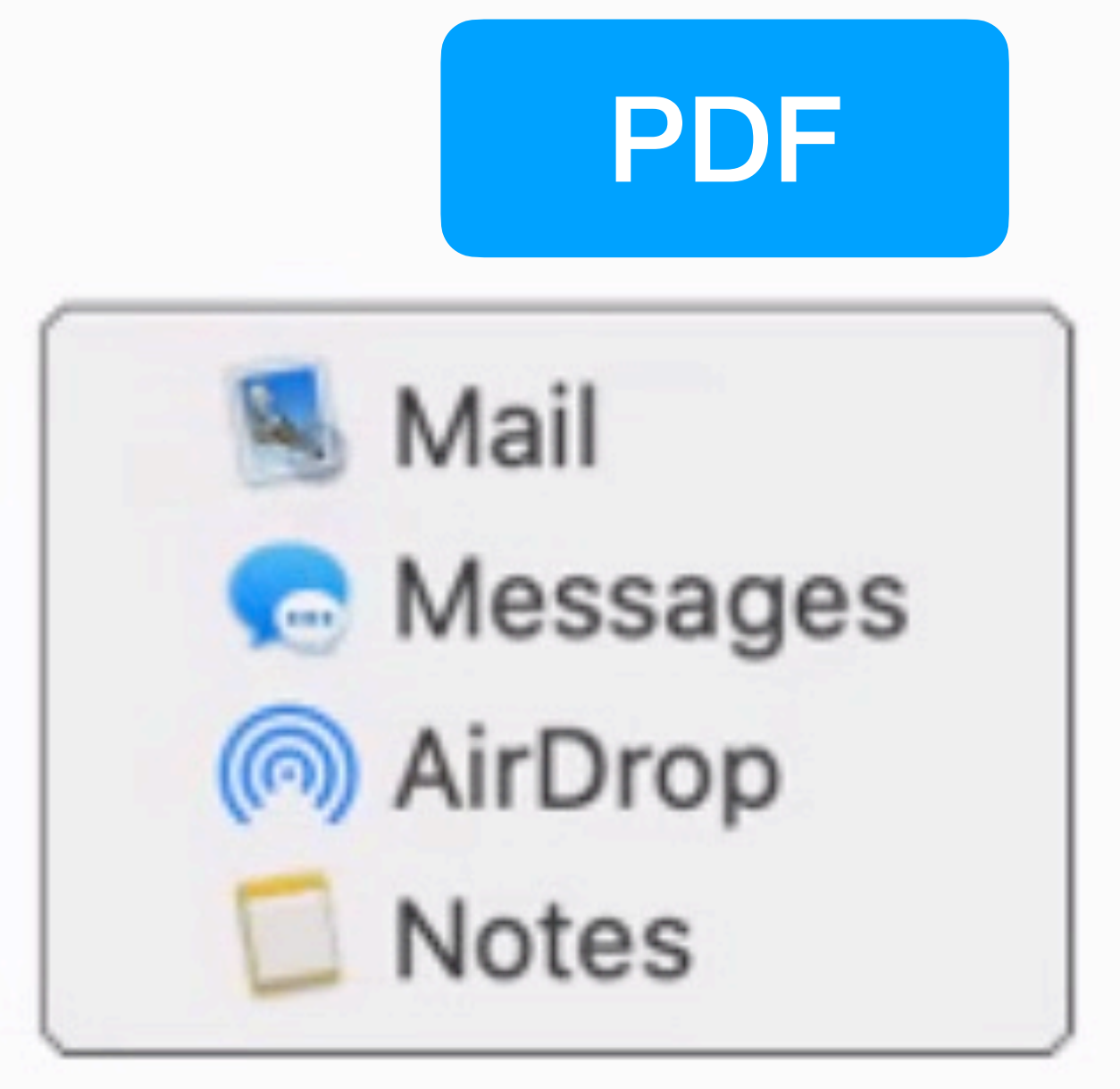

... and People and Books

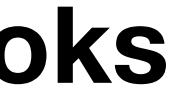

| <b>Use Previev</b>                                                                                                    | v to Scan                                                                                                    | Documer                                                | nts |                                                           |
|----------------------------------------------------------------------------------------------------|----------------------------------------------------------------------------------------------------|--------------------------------------------------------|-----|-----------------------------------------------------------|
|                                                                                                    | Printers & Scanners                                                                                                    | Q Search                                               |     |                                                           |
| <section-header><section-header><section-header><image/><image/><image/><image/><section-header><section-header><section-header><table-row><table-row></table-row></table-row></section-header></section-header></section-header></section-header></section-header></section-header> | PrintImage: Descent of the second second seco | t Scan<br>CaserJet MFP M477fdw<br>aserJet Pro MFP M477 |     |                                                           |
|                                                                                                    | Default printer: HP Cold<br>Default paper size: US Lett                                                                                                    | or LaserJet MFP M477fdw ᅌ<br>er                        | ?   | The scanner must<br>be connected via USB,<br>not wireless |

### "Before you try to import from a scanner, make sure your scanner appears in System Preferences > Printers & Scanners."

Excerpt From: Josh Centers and Adam Engst. "Take Control of Preview (1.2)." Apple Books.

## If you do scan usually choose 300 dpi

## Some Ways to Import

- From the Clipboard /Copy and Paste
- Screenshot
- A Scanner
- From iPhone and iPad
- From a digital camera

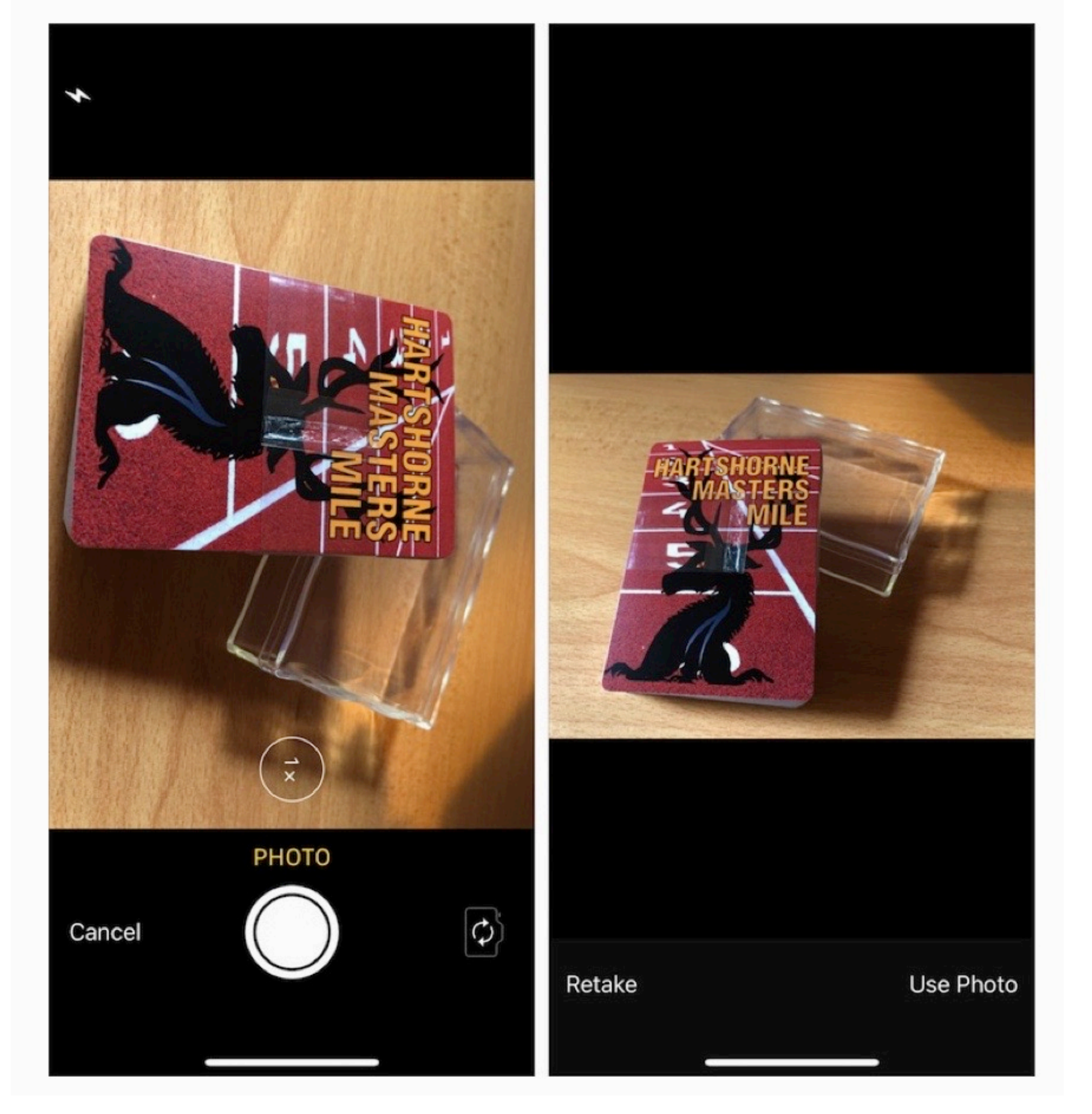

### From iPhone

Must be on some wifi, bluetooth, same Apple ID File > Import Photo Take the Photo Select Use Photo

## In Preview use your iPhone or iPad to Scan

## File > Import from iPhone or iPad Scan Documents Take a picture Keep Scan and goes right to Preview

When scanning a document it isn't editable text

| Preview | File Edit View Go                                                                                                  | Tools Window           | w Help                                                           |
|---------|----------------------------------------------------------------------------------------------------|------------------------|------------------------------------------------------------------|
|         | New from Clipboard<br>Open<br>Open Recent                                                                          | жn<br>жо<br>▶          |                                                                  |
|         | Close Window<br>Close Selected<br>Save<br>Save As<br>Duplicate<br>Rename<br>Move To<br>Revert To<br>Enter Password | ¥W<br>ጐ%W<br>%S<br>ጐ%S |                                                                  |
|         | Import from iPhone or iP<br>Import from Camera<br>Import from Scanner<br>Take Screenshot                           | ad >                   | Tom P Bonanno,Sr's<br>Take Photo<br>Scan Documents<br>Add Sketch |
|         | Export As<br>Export as PDF<br>Share<br>Print                                                                       | ₽                      | iPad (2)<br>Take Photo<br>Scan Documents<br>Add Sketch           |

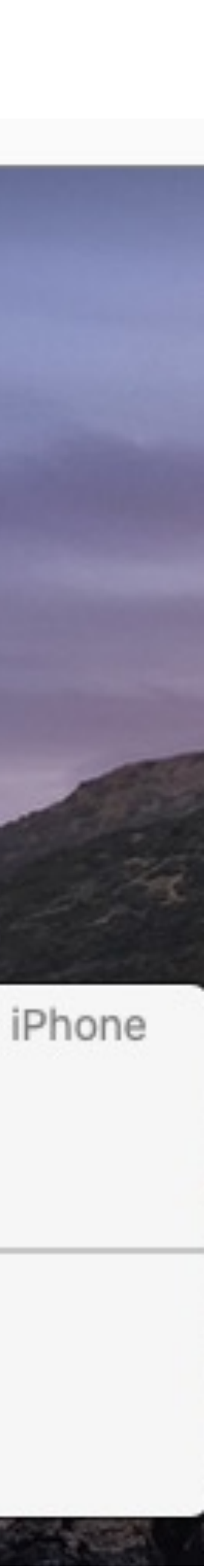

## You can do screenshots right in Preview

## File > Take Screenshot....

From Selection

• From Window

## Entire Screen 10 second countdown

### No need to remember Command-Shift 3, 4 or 5

## **Working with Images in Preview**

### Edit images

- Crop: Drag to select the crop area, then choose Tools > Crop.
- **Rotate**: Choose Tools > Rotate Left or Rotate Right.
- Adjust color: Choose Tools > Adjust Color, then drag a slider to make an adjustment.
- Adjust size: Choose Tools > Adjust Size, enter

the desired dimensions, then click OK.

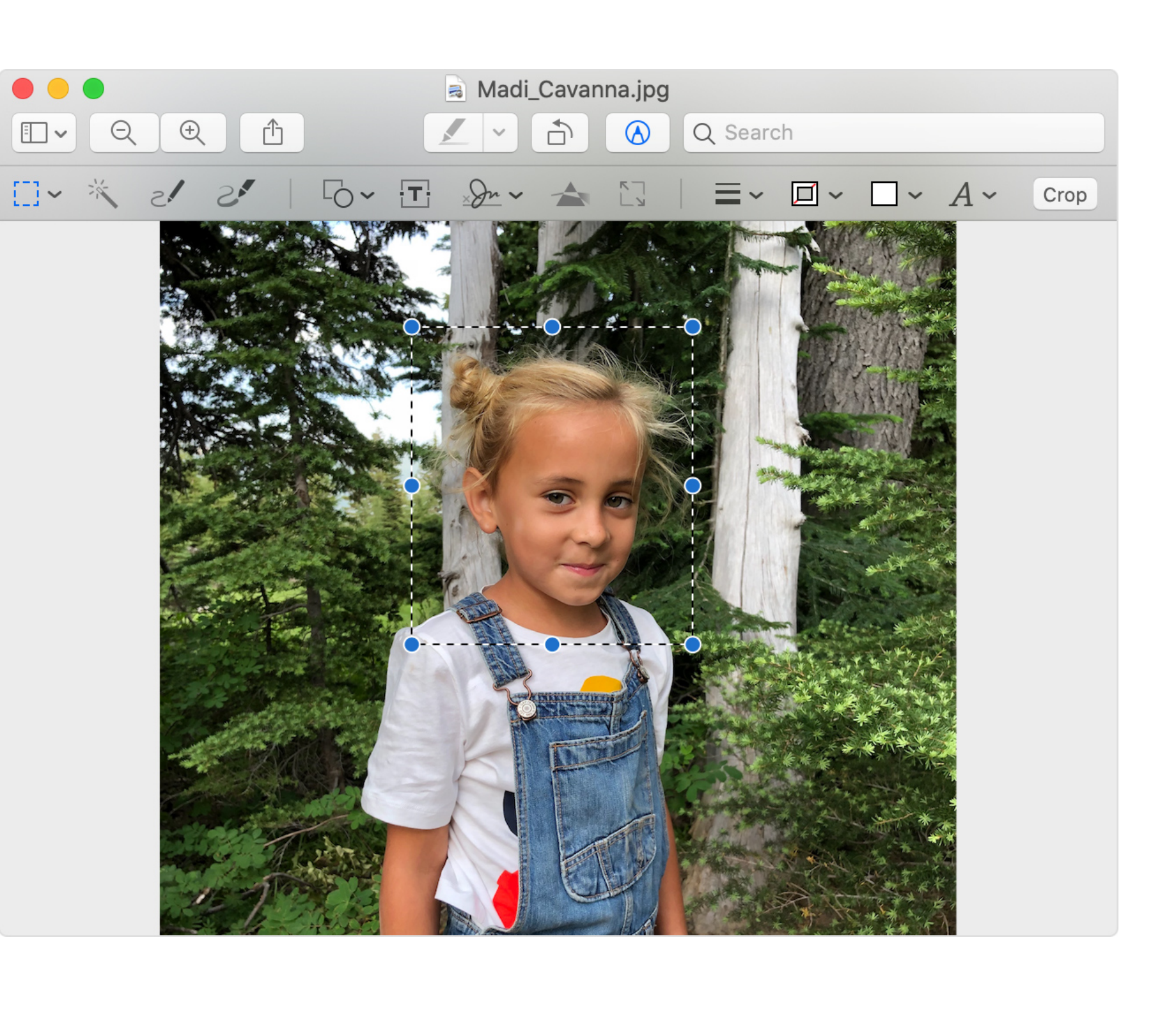

## Preview is great for quick image adjustments.

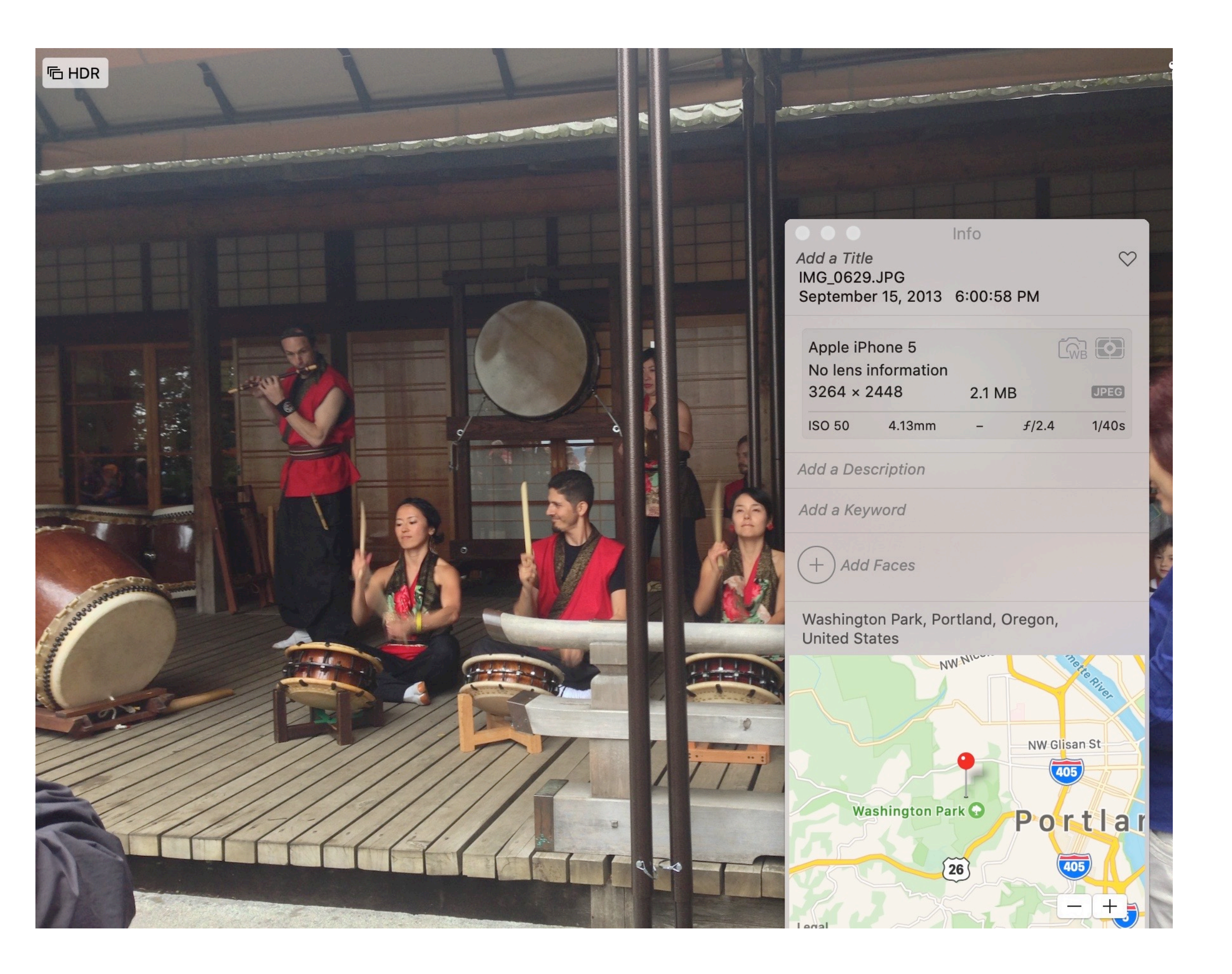

| ( | $\odot$                                                                                                    | $\heartsuit$ |        | ×                 | Don                   |
|---|----------------------------------------------------------------------------------------------------|--------------|--------|-------------------|-----------------------|
|   | ADJI                                                                                                    | UST          |        |                   | _                     |
|   |                                                                                                    |              |        | , _               | ~                     |
| ▼ | in the second second s | ight         |        | 5 (AUTO           |                       |
|   | -                                                                                                    | ar is him    |        | And and As        | and the second second |
|   | ▼ Op                                                                                                    | tions        | 4      |                   | 1                     |
|   | Brill                                                                                                    | liance       |        | 0.                | 00                    |
|   | Exp                                                                                                    | osure        |        | 0.                | 00                    |
|   | Hig                                                                                                    | hlights      |        | 0.                | 00                    |
|   | Sha                                                                                                    | dows         |        | 0.                | 00                    |
|   | Brig                                                                                                    | phtness      |        | 0.                | 00                    |
|   | Cor                                                                                                    | ntrast       |        | 0.                | 00                    |
|   | Blac                                                                                                    | ck Point     |        | 0.                | 00                    |
| ▼ | 0 0                                                                                                    | olor         |        | S (AUTO           | $\mathbf{O}$          |
|   | -                                                                                                    |              |        |                   |                       |
|   |                                                                                                    | tions        |        |                   | 1                     |
|   | Sat                                                                                                    | uration      |        | 0.                | 00                    |
|   | Cor                                                                                                    | ntrast       |        | 0.                | 00                    |
|   | Cas                                                                                                    | st           |        | 0.                | 00                    |
| • | • в                                                                                                    | lack &       | White  | 5 (AUTO           |                       |
|   | ġ                                                                                                    | 2 940        | 1 4 KB |                   | àr.                   |
|   | -                                                                                                    |              |        | the second second | Curry -               |
| _ | ► Op                                                                                                    | tions        |        | ÷                 | $\sim$                |
| • |                                                                                                    | Sizo         |        | ว                 | 00                    |
|   |                                                                                                    | 512e         |        | 3.                | 00                    |
|   | ® R                                                                                                    | ed-Eye       |        |                   |                       |
| • | V N                                                                                                    | Vhite Ba     | alance | 5 (AUTO           |                       |
|   |                                                                                                    | Neutral      | Gray   |                   | $\diamond$            |
|   | Wai                                                                                                    | rmth         |        | 0.                | 50                    |
| ▼ | ₩ C                                                                                                    | urves        |        | S (AUTO           | $\mathbf{O}$          |
|   | RGI                                                                                                    | В            |        |                   | $\Diamond$            |
|   | 1                                                                                                    |              |        | 4                 | →<br>                 |
|   |                                                                                                    |              |        |                   |                       |
|   |                                                                                                    |              |        |                   |                       |
|   |                                                                                                    |              |        |                   |                       |
|   |                                                                                                    |              | A.A.   |                   |                       |
|   |                                                                                                    | A            | W M.   | Louth             |                       |
|   | Ø                                                                                                    | Y V          | maria  | June              |                       |

### Adjustments In Photos

- Adjust Size
- Crop
- Adjust Color a bit

It isn't anywhere as powerful as image editing in the Photos app

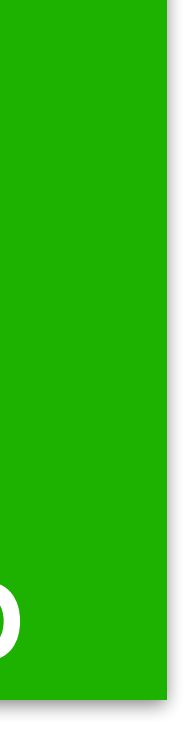

### 

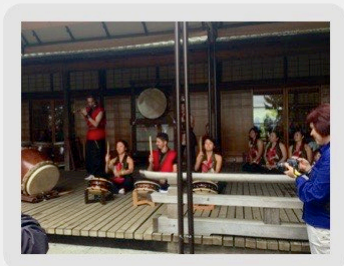

IMG\_0629 copy.jpeg

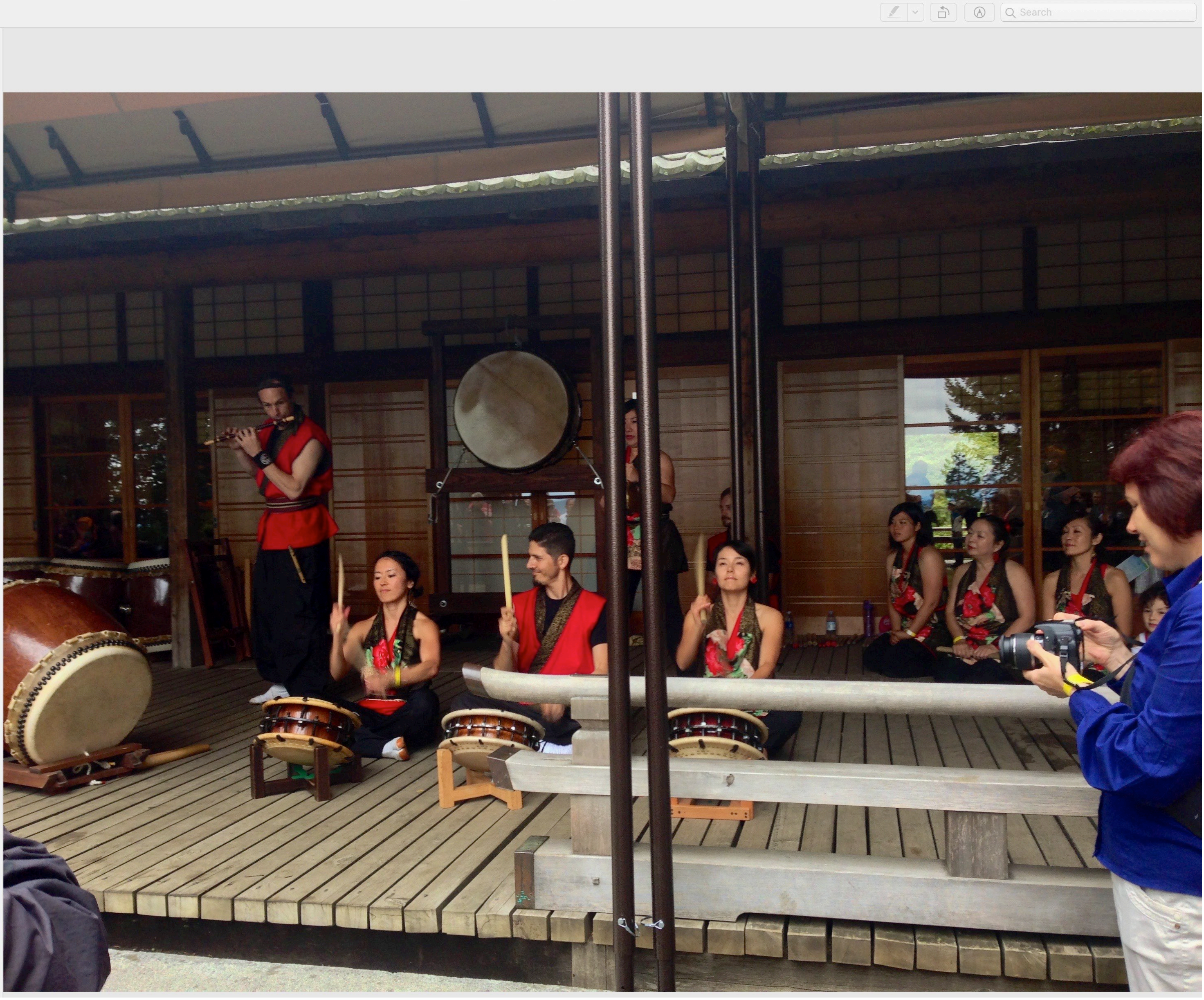

Copy image and open in Preview

I just dragged it to the Preview icon In the Dock

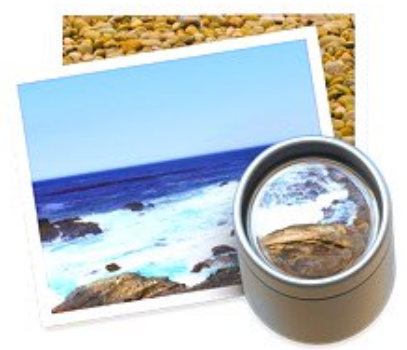

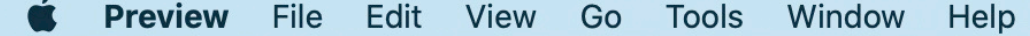

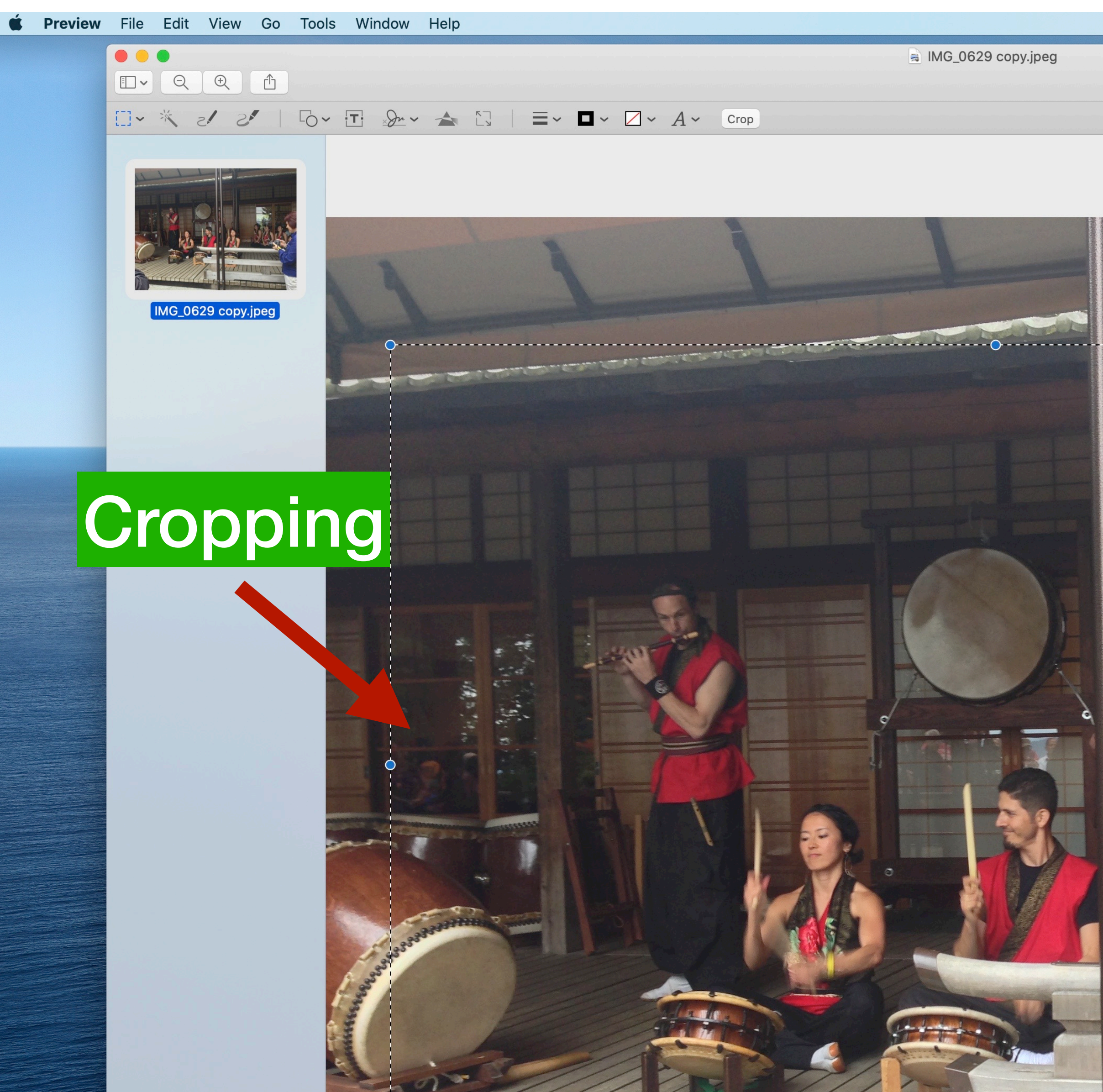

\_\_\_\_\_

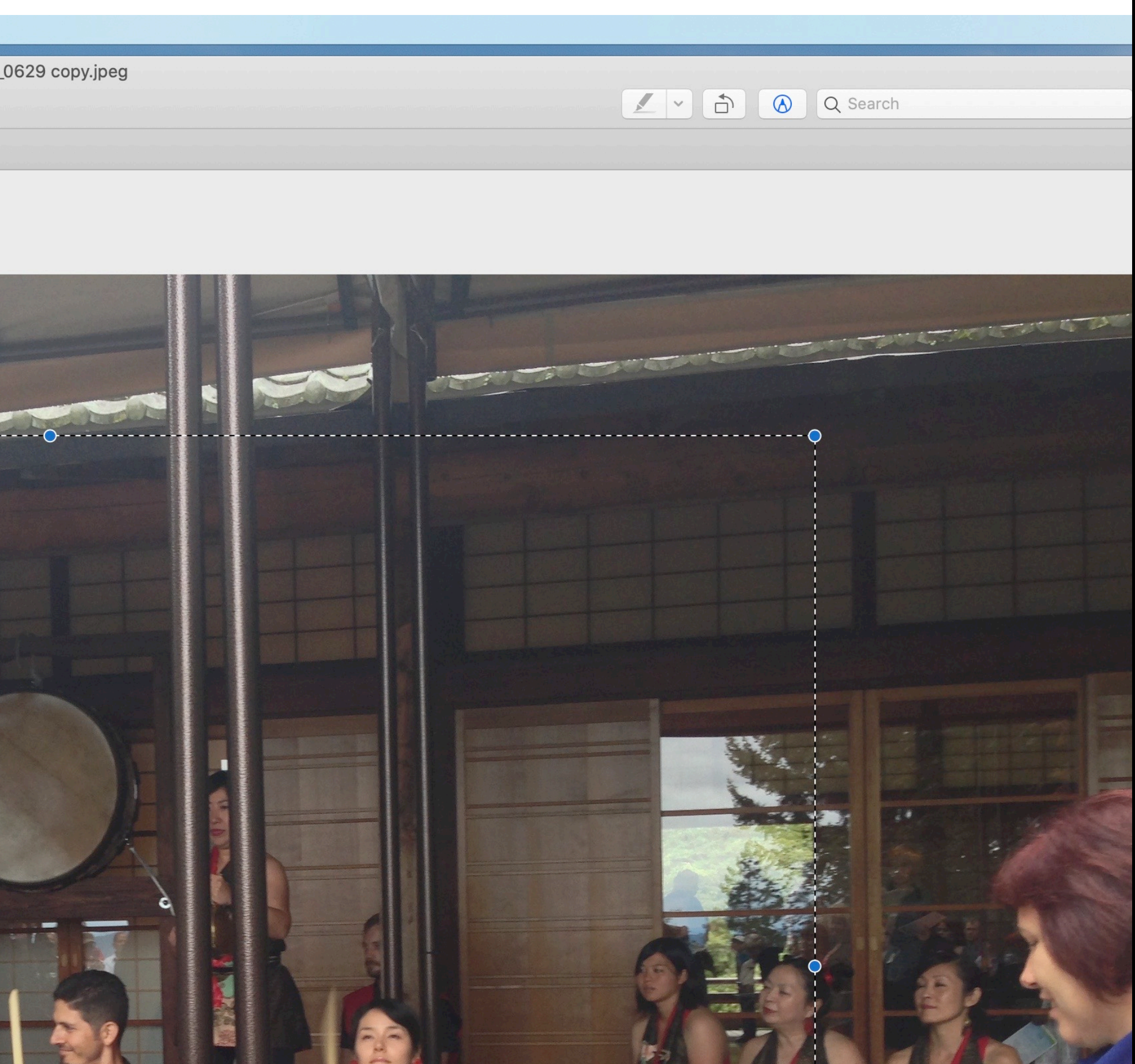

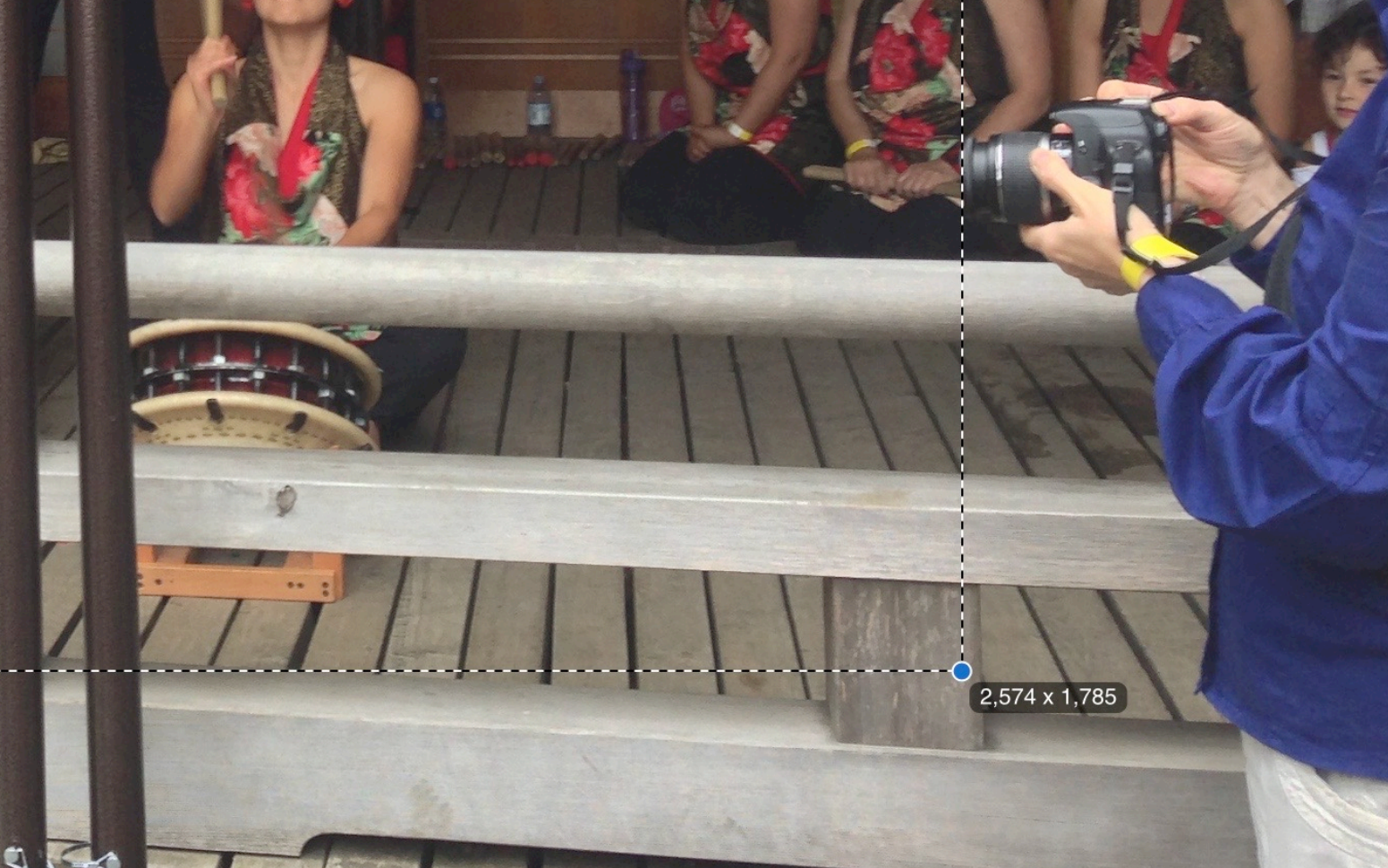

| Preview | File | Edit   | View      | Go   | Tools          | Window                     | Help     |
|---------|------|--------|-----------|------|----------------|----------------------------|----------|
|         |      |        |           |      | Show<br>Show   | / Inspector<br>/ Magnifier | жı<br>`  |
|         |      | Q      |           |      | Adjus<br>Adjus | st Color<br>st Size        | C#C      |
|         |      |        |           | S.   | Text S         | Selection<br>angular Sele  | ection   |
|         |      |        | 12 120    | Sale | Anno           | tate                       | •        |
|         |      |        | A kinn    |      | Add E          | Bookmark                   | ЖD       |
|         |      | IMG_06 | 629 copy. | jpeg | Rotat<br>Rotat | e Left<br>e Right          | ℋL<br>ℋR |

ЖК

1

# Adjust Image Size

Flip Horizontal

Assign Profile...

Show Location Info

Flip Vertical

Crop

á

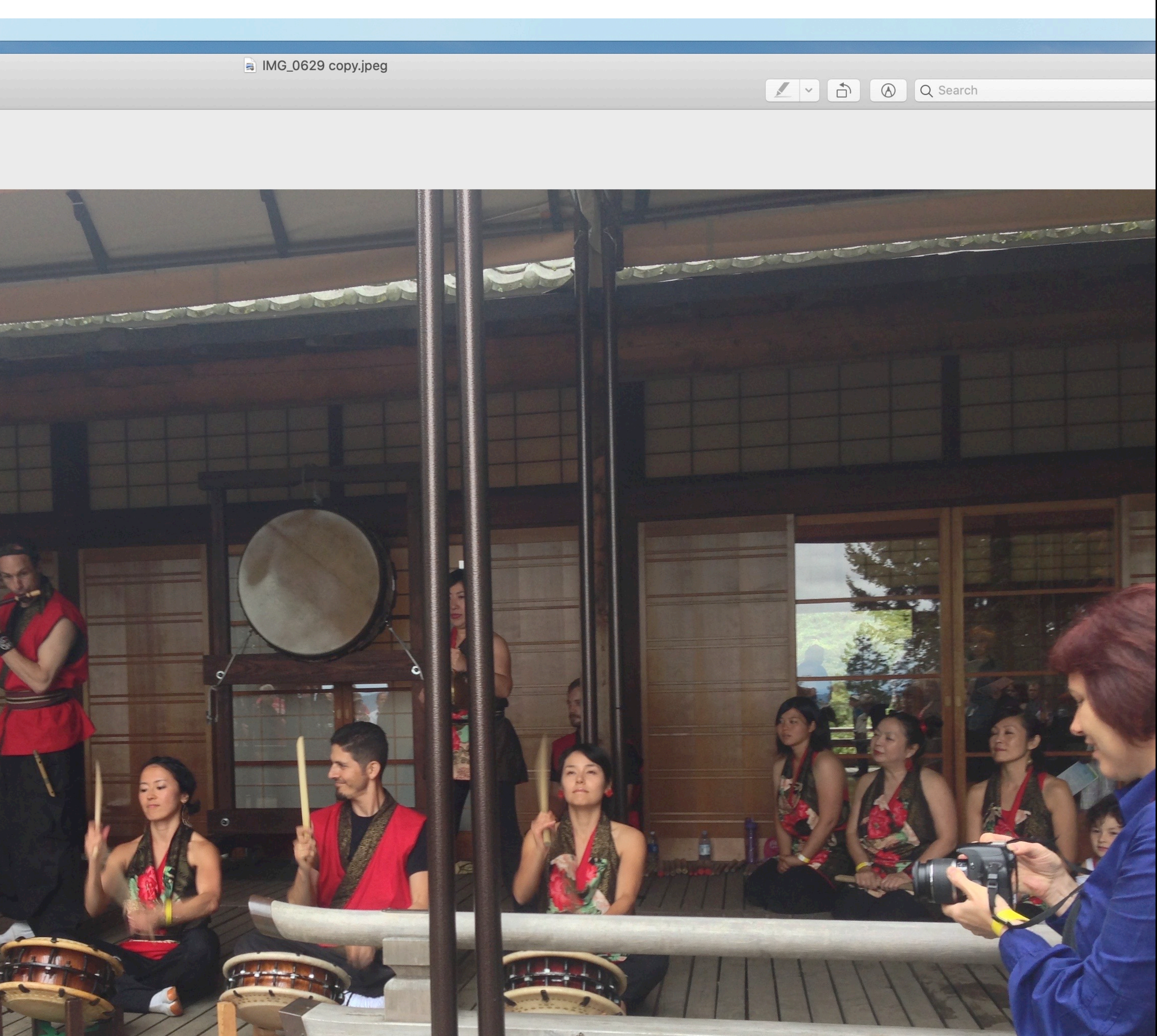

### $\sim A \sim \square \sim \blacksquare = | \square \implies \sim @ \square \sim 0 | \sim \square \sim \square \sim A \sim$

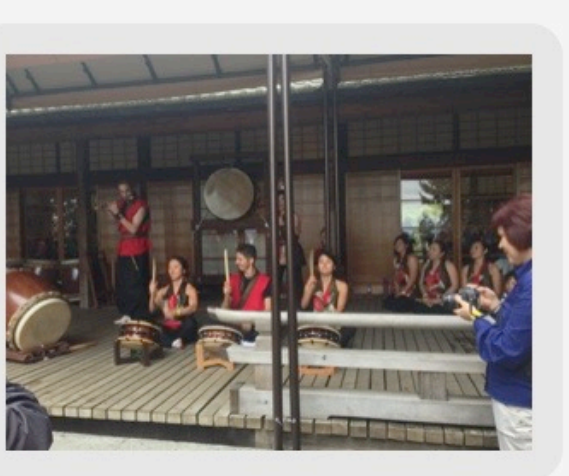

IMG\_0629 copy.jpeg

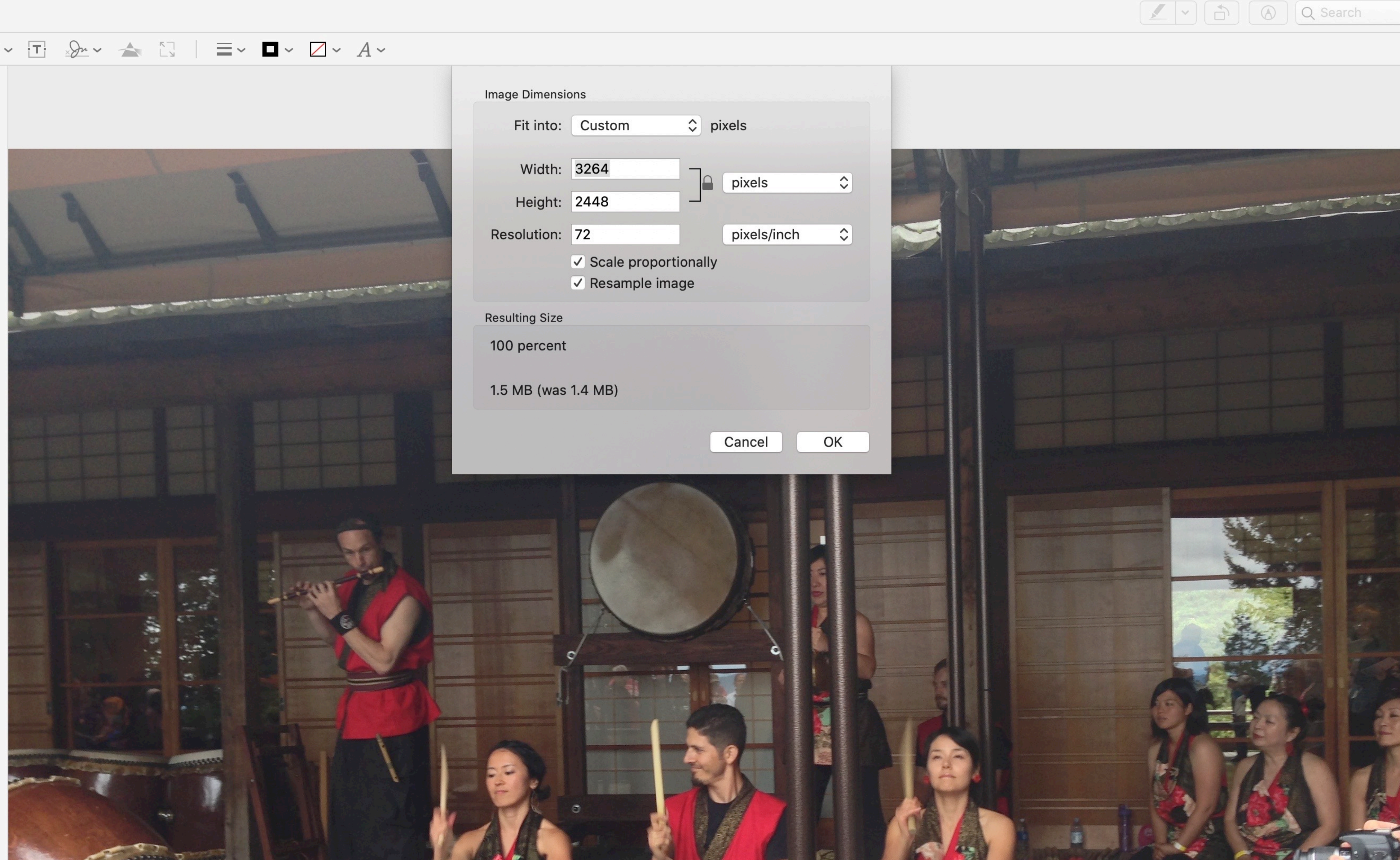

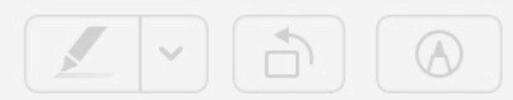

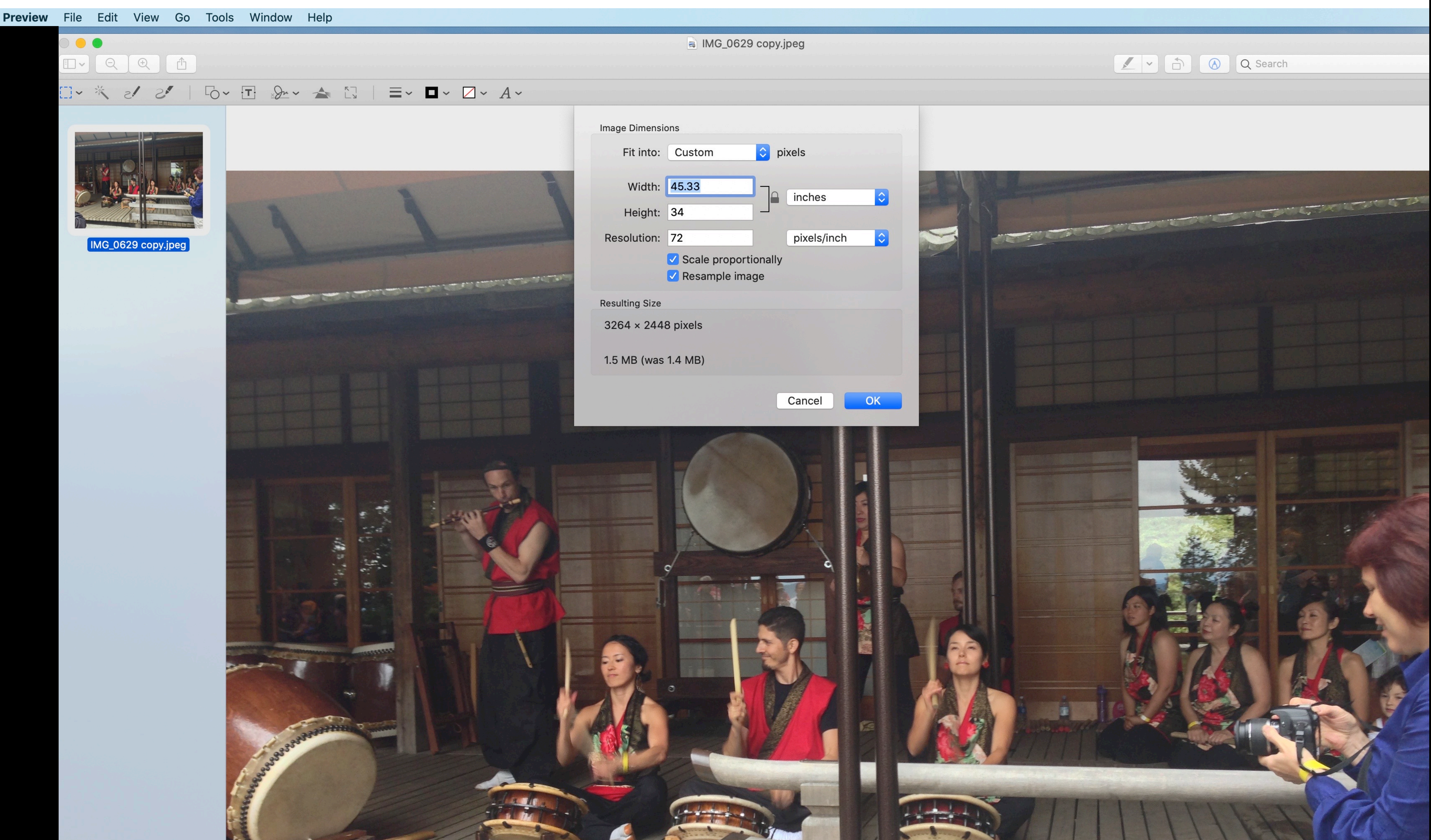

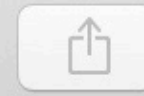

## $\Box \sim \Box \quad \Box \sim \Delta \sim \Box \quad \Box \sim \Box \sim \Delta \sim A \sim$ Image Dimensions Fit into ✓ Custom Width Height Resolution y.jpeg **Resulting Size** 100 percent 1.5 MB (was 1.4 MB)

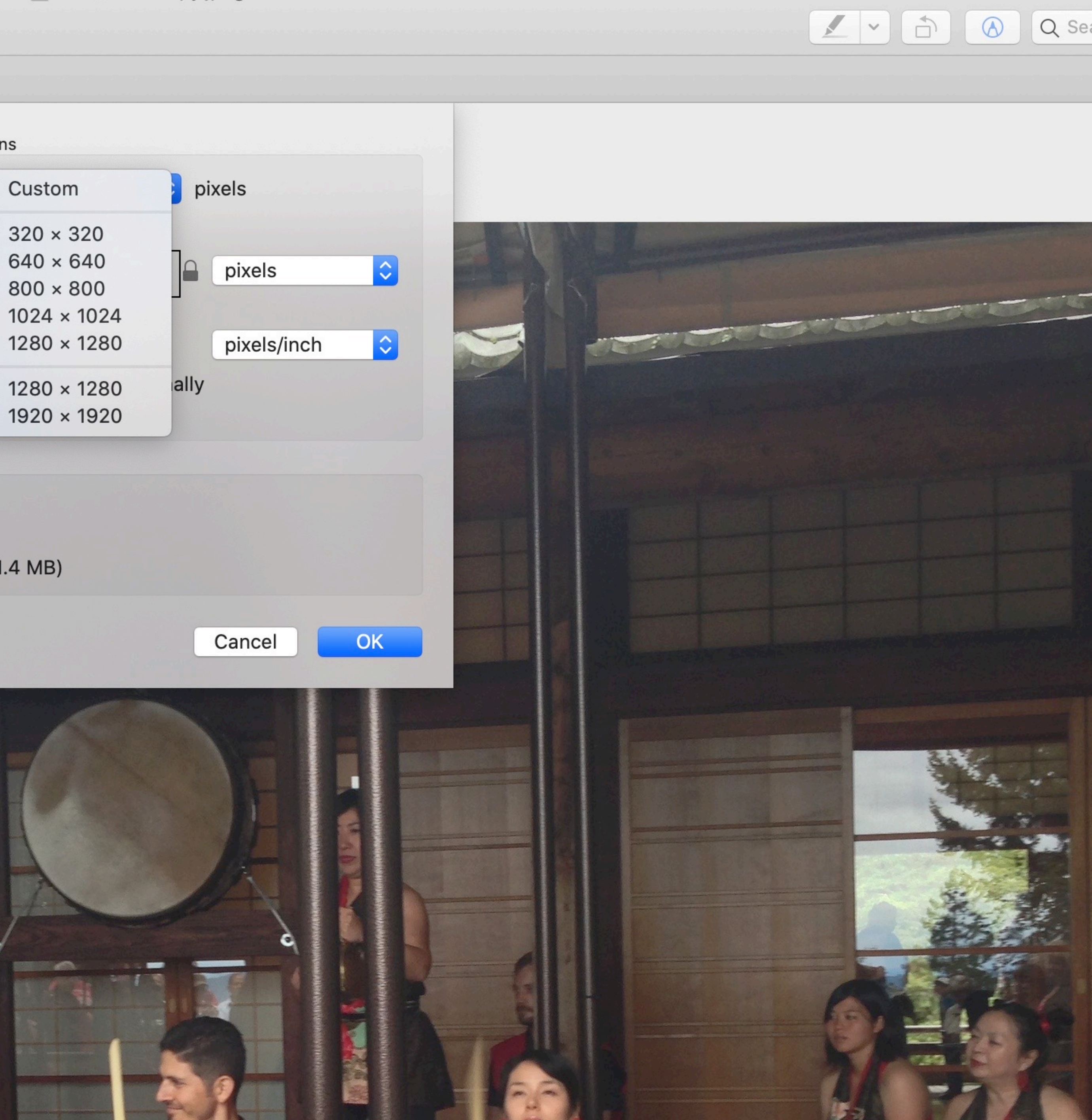

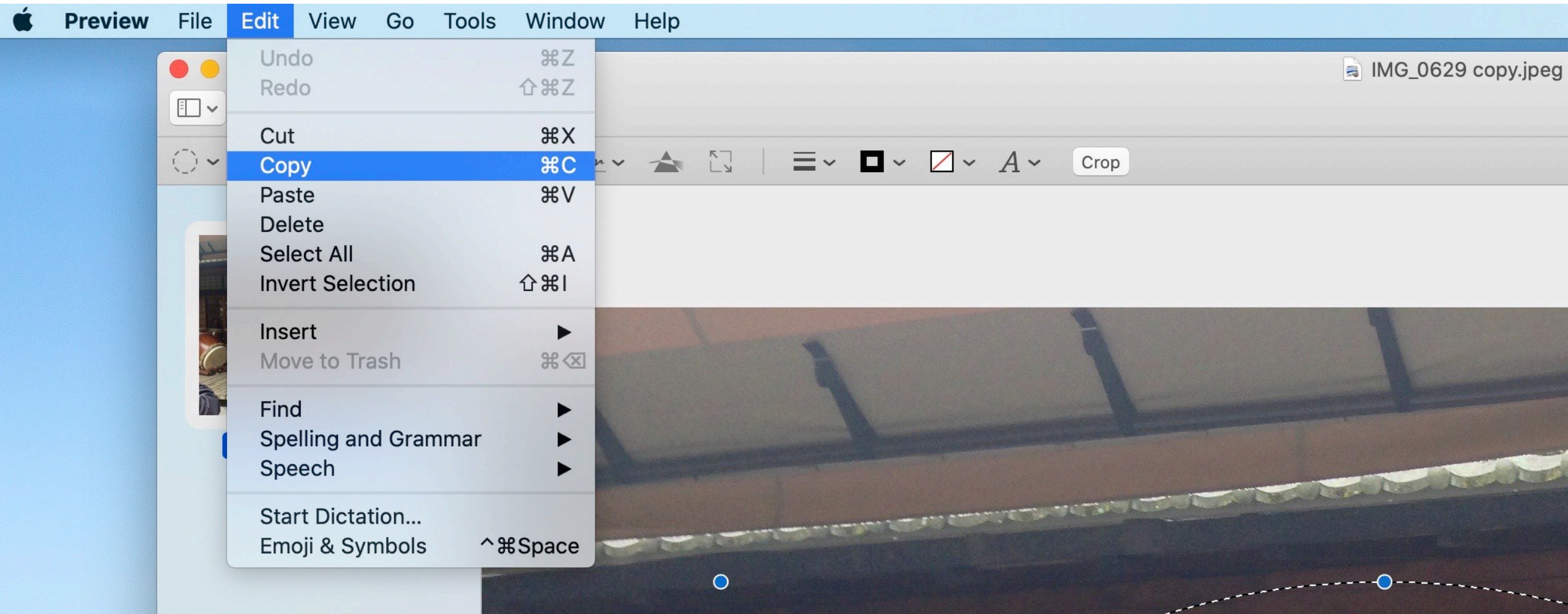

### Selecting doesn't need to be just a rectangle

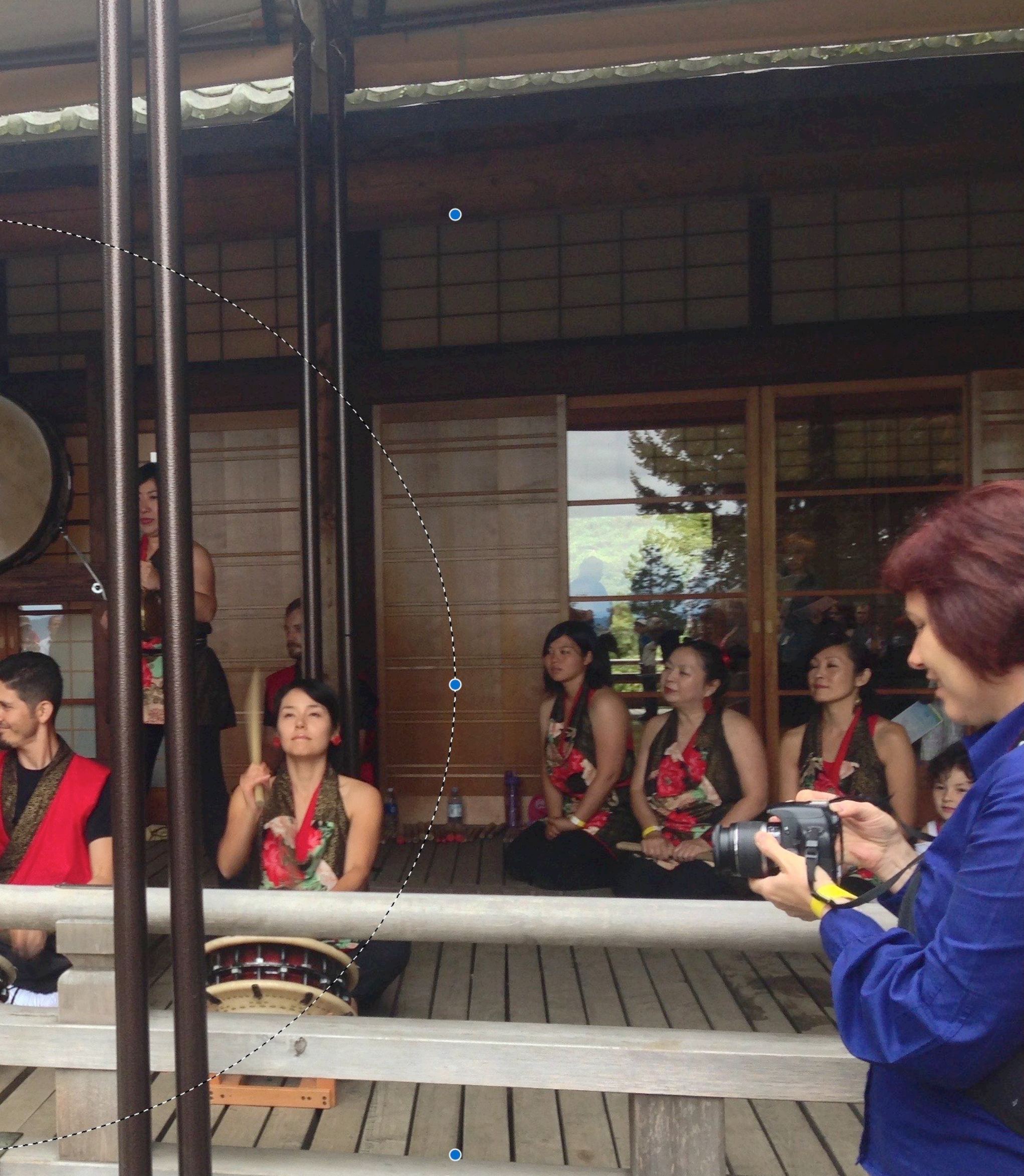

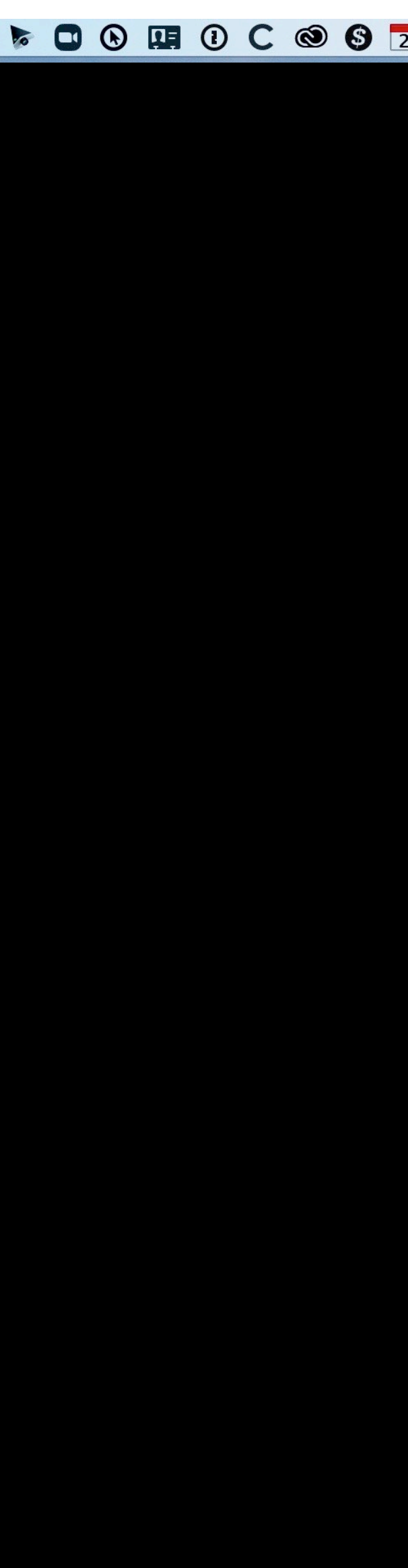

### Copy and Paste to the Clipboard to make a new document

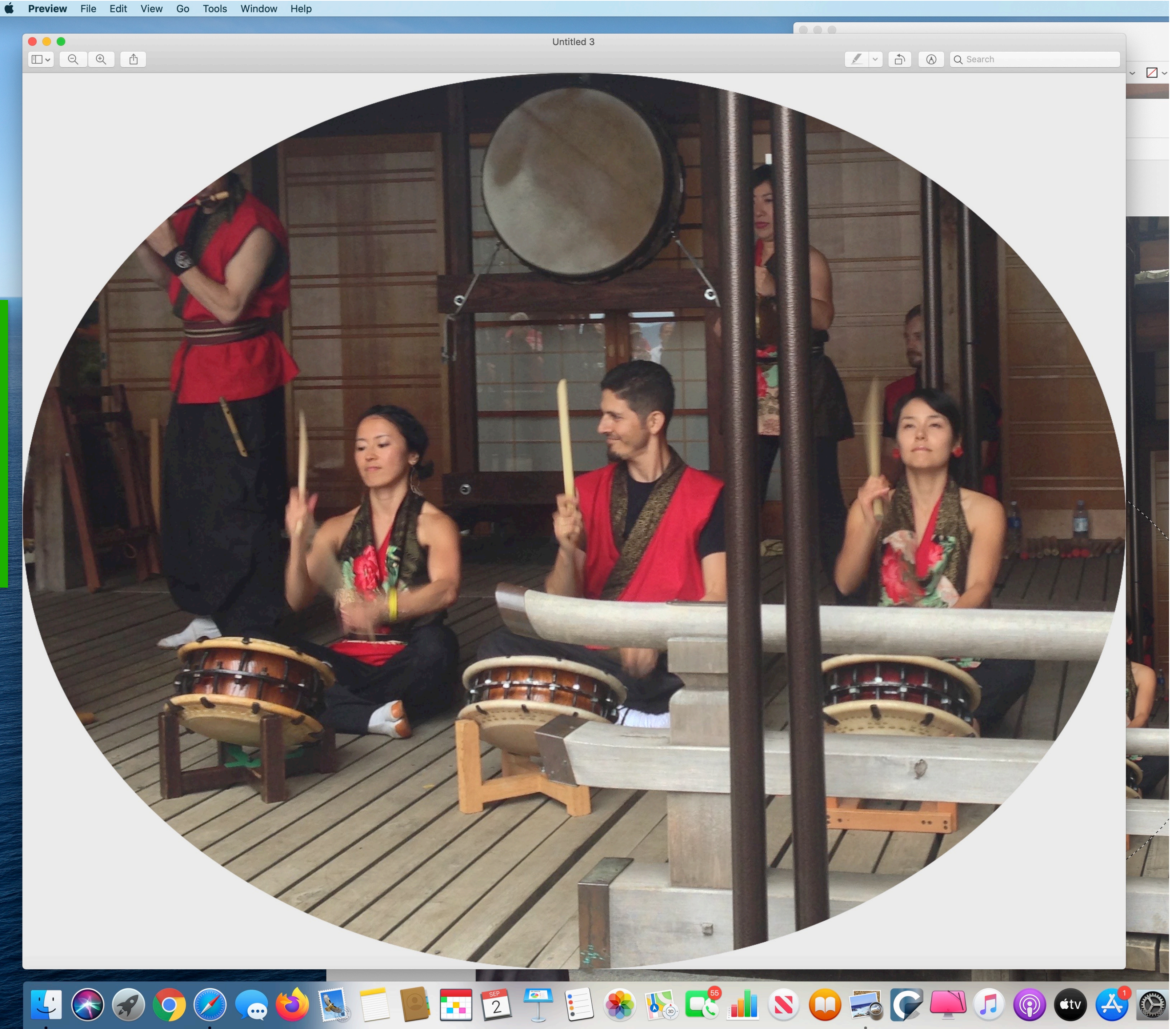

### 

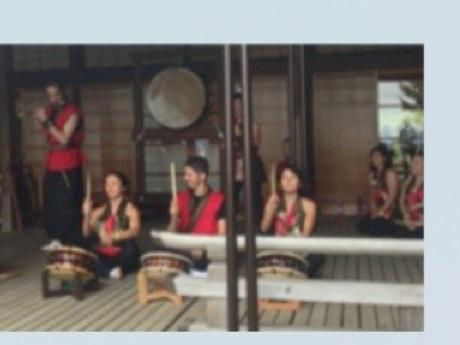

IMG\_0629 copy.jpeg

# Adjust Colors

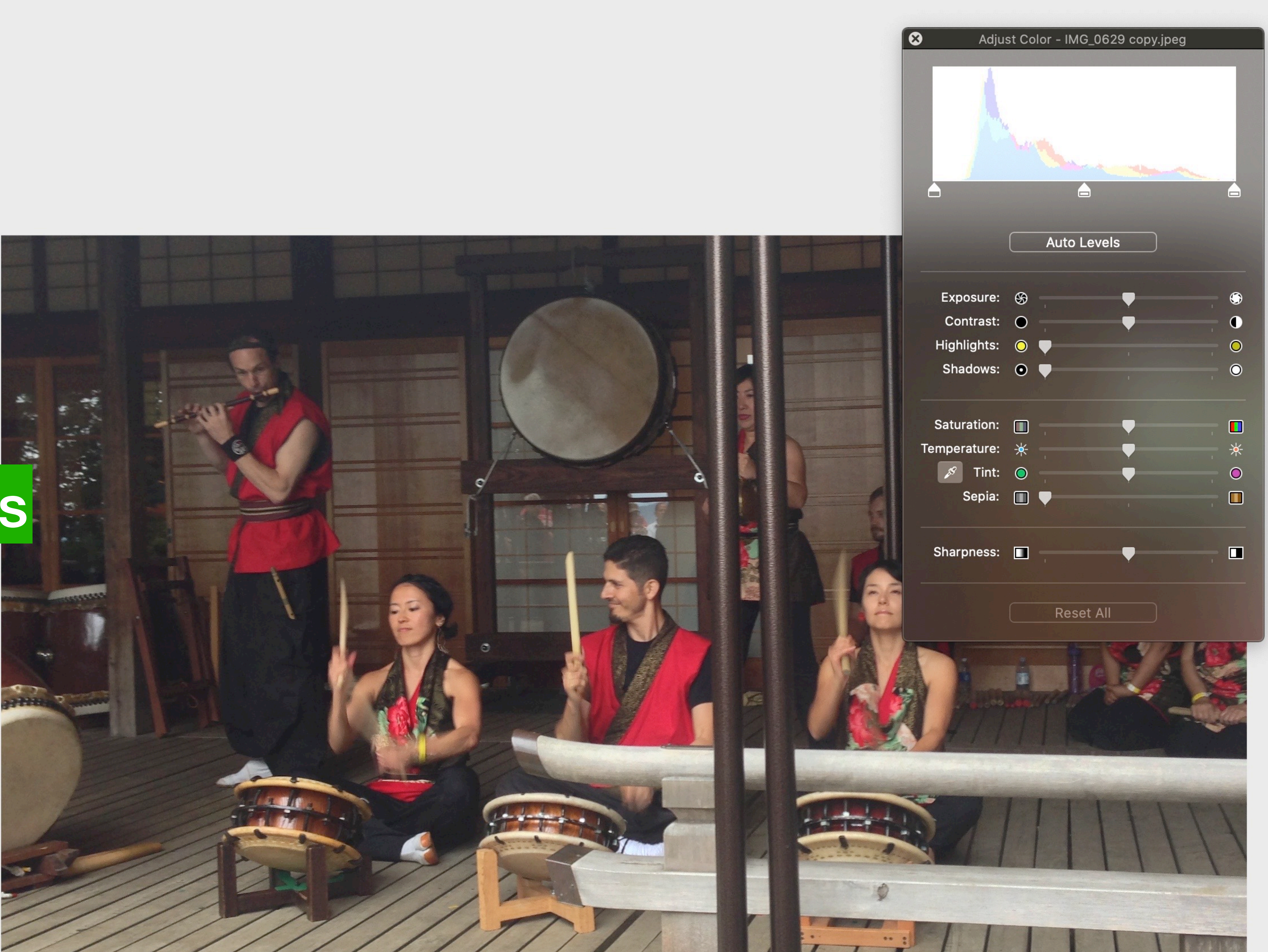

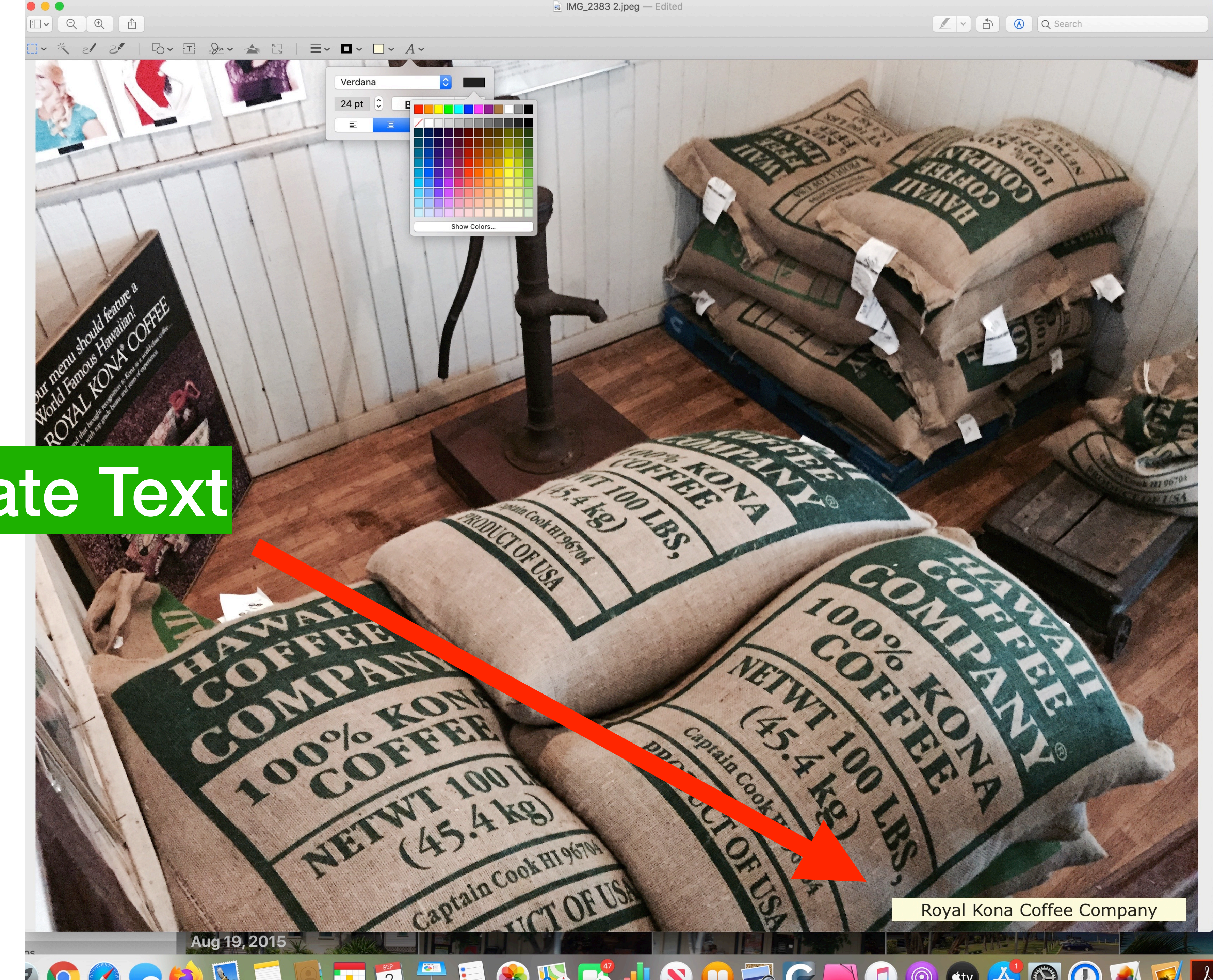

## **Annotate Text**

![](_page_38_Picture_2.jpeg)

![](_page_38_Picture_4.jpeg)

![](_page_39_Picture_0.jpeg)

![](_page_39_Picture_3.jpeg)

# Highlight Text in a PDF

| Window Help                                                                                                    |                                 |
|----------------------------------------------------------------------------------------------------|---------------------------------|
|                                                                                                    | Apple Watch Tony (page 7 of 15) |
|                                                                                                    |                                 |
| •      •      •      •      •      •      •      •      •      •      •      •      •      •      •      •      •      •      •      •      •      •      •      •      •      •      •      •      •      •      •      •      •      •      •      •      •      •      •      •      •      •      •      •      •      •      •      •      •      •      •      •      •      •      •      •      •      •      •      •      •      •      •      •      •      •      •      •      •      •      •      •      •      •      •      •      •      •      •      •      •      •      •      •      •      •      •      •      •      •      •      •      •      •      •      •      •      •      •      •      •      •      •      •      •      •      •      •      •      •      •      •      •      •      •      •      •      •      •      •      •      •      •      •      •      •      •      •      •      •      •      •      •      •      •      •      •      •      •      •      •      •      •      •      •      •      •      •      •      •      •      •      •      •      •      •      •      •      •      •      •      •      •      •      •      •      •      •      •      •      •      •      •      •      •      •      •      •      •      •      •      •      •      •      •      •      •      •      •      •      •      •      •      •      •      •      •      •      •      •      •      •      •      •      •      •      •      •      •      •      •      •      •      •      •      •      •      •      •      •      •      •      •      •      •      •      •      •      •      •      •      •      •      •      •      •      •      •      •      •      •      •      •      •      •      •      •      •      •      •      •      •      •      •      •      •      •      •      •      •      •      •      •      •      •      •      •      •      •      •      •      •      •      •      •      •      •      •      •      •      •      •      •      •      •      •      •      •      •      •      •      •      • | 1.Open the                      |
| John Appleseed<br>April 1, 1976 (40)                                                                                                    | 2.Tap your                      |
| dical Conditions                                                                                                    | 3.Under Me                      |
| dical Notes                                                                                                    | 4.Tap Edit i                    |
| loe Appleseed.                                                                                                    | 5.To make                       |
| ergies & Reactions<br>nicillin - Severe skin rash                                                                                                    | screen on                       |
| dications<br>inopril (10mg by mouth once a day)                                                                                                    | want to he                      |
| ay)                                                                                                    | responde                        |
| ter                                                                                                    | When you                        |
| 15) 555-8489                                                                                                    | services c                      |
| ight                                                                                                    | ID will aut                     |
| 0 lb                                                                                                    | services.*                      |
|                                                                                                    | 6.Enter hea                     |
|                                                                                                    |                                 |

- 1. Open the Health app and tap the Summary tab.
- 2. Tap your profile picture in the upper-right corner.
- 3. Under Medical Details, tap Medical ID
- 4. Tap Edit in the upper-right corner.
- 5. To make your Medical ID available from the Lock an emergency, this gives information to people who responders, turn on Share During Emergency Call. When you make a call or send a text to emergency ID will automatically be shared with emergency services.\*
- 6.Enter health information like your date of birth,

![](_page_40_Figure_8.jpeg)

screen on your iPhone, turn on Show When Locked. In want to help. To share your Medical ID with emergency services on your iPhone or Apple Watch, your Medical

Using last week's Apple Watch PDF you can highlight important text... Just like you did in school when we had printed books.

![](_page_40_Picture_12.jpeg)

| w User Guide                                                   |                   |                                       | Communities      | Contact Suppo |
|----------------------------------------------------------------|-------------------|---------------------------------------|------------------|---------------|
| Select version:                                                |                   |                                       |                  |               |
| macOS Catalina 10.15                                           | $\sim$            | Q Search the user guide               |                  |               |
| Table of Contents 🕂                                            |                   |                                       |                  |               |
| Fill out and sigr                                              | n PDF fo          | orms in Preview                       | on Ma            | С             |
| Some PDFs are forms you can fill<br>your signature to any PDF. | out and then pri  | int or send. If a form requires a sig | nature, you ca   | n add         |
| Fill out a PDF form                                            |                   |                                       |                  |               |
| 1. In the Preview app 🔜 on your                                | Mac, open the F   | PDF form.                             |                  |               |
| 2. Click a field in the form, then t                           | ype your text.    |                                       |                  |               |
| If you save the form (by choosing                              | File > Export), y | ou can close it, open it later, and o | continue to fill | it out.       |
| Create and use sig                                             | natures           |                                       |                  |               |
| To sign PDFs, you can capture yo<br>iPhone or iPad.            | ur signature usir | ng your trackpad, the built-in cam    | era on your Ma   | ic, or        |

### https://support.apple.com/guide/preview/fill-out-and-sign-pdf-forms-prvw35725/mac

Create and use signatures

To sign PDFs, you can capture your signature using your trackpad, the built-in camera on your Mac, or iPhone or iPad.

1. In the Preview app 🔜 on your Mac, if the Markup toolbar isn't showing, click the Show Markup Toolbar button (A), then click the Sign button  $\mathcal{P}_{\mathcal{P}}$ .

Follow the onscreen instructions to create and save your signature.

• Create a signature using your trackpad: Click Trackpad, click the text as prompted, sign your trackpad name on the trackpad using your finger, press any key, then click Done. If you don't like the results, click Clear, then try again.

> If your Mac has a Force Touch trackpad, you can press your finger more firmly on the trackpad to sign with a heavier, darker line.

computer camera • Create a signature using your computer's built-in camera. Click Camera. Hold your signature (on white paper) facing the camera so that your signature is level with the blue line in the window. When your signature appears in the window, click Done. If you don't like the results, click Clear, then try again.

### iPhone/ iPad

- Done. If you don't like the results, click Clear, then try again.
- Add the signature to your PDF.

Choose the signature you want to use, drag it to where you want it, then use the handles to adjust the size.

If you use iCloud Drive, your signatures are available on your other Mac computers that have iCloud Drive turned on.

### https://support.apple.com/guide/preview/fill-out-and-sign-pdf-forms-prvw35725/mac

Create a signature using your iPhone or iPad: Click iPhone or iPad. On your iPhone or iPad, sign your name using your finger or Apple Pencil. When your signature appears in the window, click

![](_page_43_Picture_0.jpeg)

### Add your signature to a PDF

- **1.**Click the Sign button in the markup toolbar, or choose Tools > Annotate > Signature.
- 2. Click Create Signature, then choose whether to use your trackpad, built-in camera, or iOS device to create a signature:
  - Click **Trackpad**, then use your trackpad to sign your name with your finger. After you sign your name, press any key on the keyboard.
  - Click Camera, then sign your name on white paper and hold it up to the camera. Your Mac will automatically scan the signature and show it in the Camera window. • Click **iPhone** (or iPad or iPod touch), then sign your name on your device's screen
  - when prompted.
- **3.**Click Done.
- 4. Choose your signature to add it to the document. You can move and resize it anywhere on the document.

## **Combining PDFs**

![](_page_44_Picture_1.jpeg)

### https://support.apple.com/en-us/HT202945

![](_page_45_Picture_0.jpeg)